IHR PARTNER FÜR QUALITÄT UND SERVICE SP24 XC / SP24 Portabler GPS-Empfänger Bedienungsanleitung THALES

mpg . -

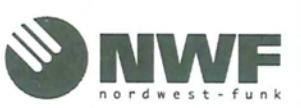

Postfach 2031 26700 Emden 2. Polderweg 18 26723 Emden Telefon 04921-8008 88

Telefax 04921-8008 90 email: info@nordwest-funk.de www.nordwest-funk.de

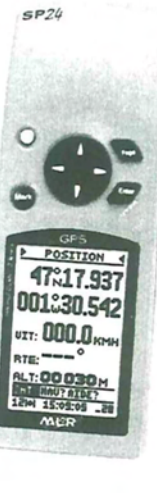

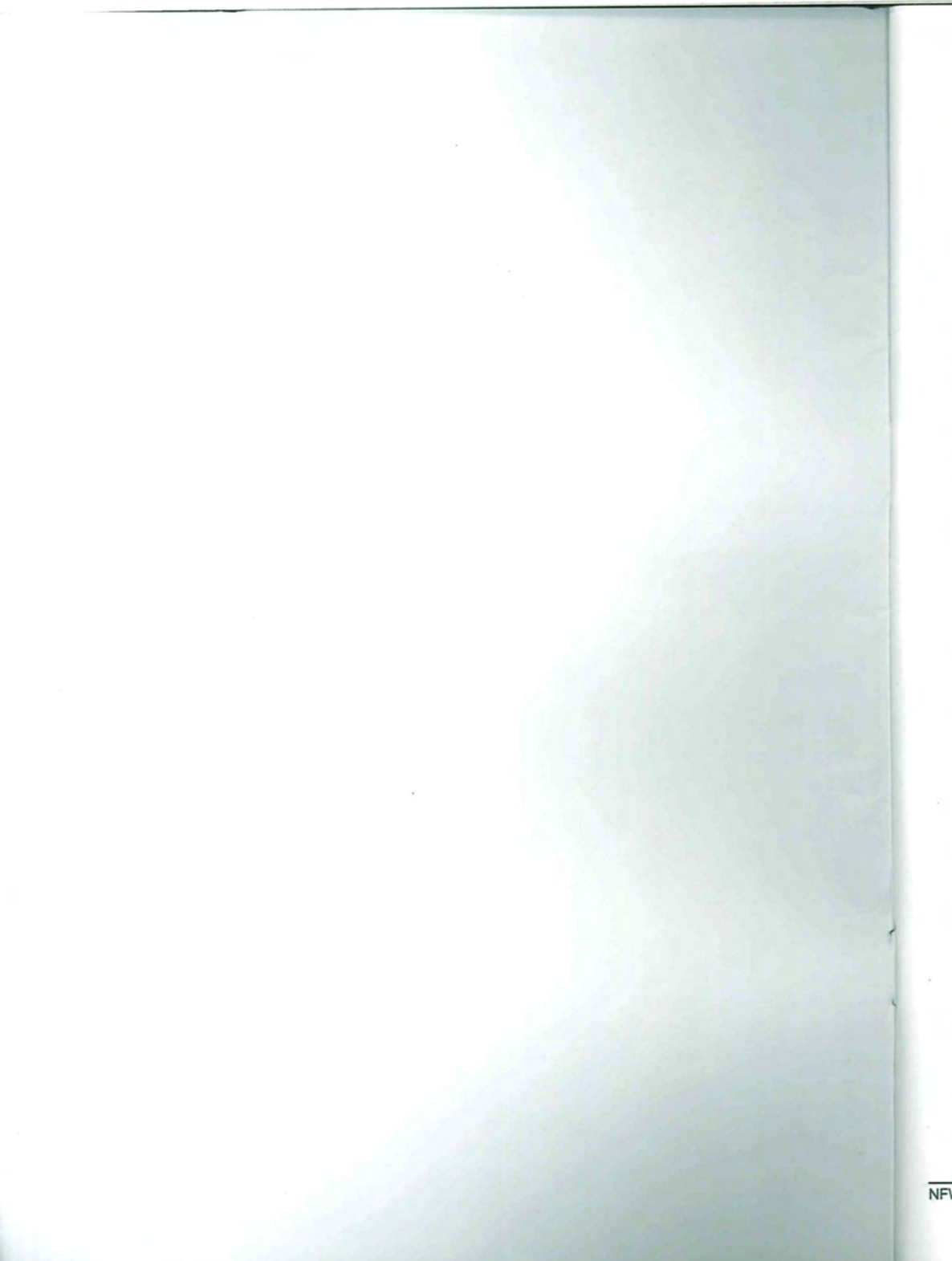

## Sehr geehrter Kunde,

Vielen Dank für den Kauf des MLR *SP24XC* GPS Navigators. Wir sind sicher, dass Sie mit diesem GPS Empfänger und den zahlreichen Funktionen über Jahre hinweg zufrieden navigieren werden.

Sollten Sie weitere technische Fragen oder Verbesserungsvorschläge haben, wenden Sie sich an Ihren Fachhändler oder direkt an uns. nordwest-funk als deutscher Importeur und MLR bzw. THALES NAVIGATION als Hersteller stehen Ihnen gerne zur Verfügung.

Besuchen Sie uns im Internet unter www.mlrelec.com oder www.nordwestfunk.de. Hier werden Sie ständig über aktuelle Entwicklungen auf dem laufenden gehalten.

Und nun viel Spaß mit Ihrem neuen GPS,

Hochachtungsvoll,

Jean-Pierre MAQUAIRE Vize-Präsident

Ohne vorherige schriftliche Genehmigung dürfen weder das Handbuch noch einzelne Teile davon mit mechanischen oder elektronischen Mitteln, durch Fotokopieren oder durch andere Aufzeichnungsverfahren oder auf irgendeine andere Weise vervielfältigt oder übertragen werden. MLR bzw. THALES NAVIGATION oder nordwest-funk GmbH können für fehlerhafte Angaben und deren Folgen weder eine juristische noch irgendeine andere Haftung übernehmen. Für Verbesserungsvorschläge und Hinweise auf Fehler sind die Autoren dankbar.

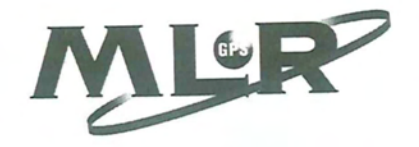

# WICHTIGE HINWEISE:

Ihr MLR SP24XC GPS ist eine Navigationshilfe und kein Ersatz für die traditionellen Methoden der Navigation.

Das Verteidigungsministerium der Vereinigten Staaten ist der Betreiber des GPS Systems.

Gemäß Entscheidung des Präsidenten hat das Weiße Haus die Abschaltung der Selective Availability (SA) zum 1. Mai 2000 bekannt gegeben.

Es wird erwartet, dass dadurch die Positionsgenauigkeit von Standard GPS Empfängern auf 20 Meter und besser erhöht wird. Die Genauigkeit bleibt abhängig von der Sonnentätigkeit und resultierenden Störungen der Ionosphäre. Weitere Informationen finden Sie unter http://www.igeb.gov.

Bei Anschluss Ihres GPS Empfängers an Geräte anderer Hersteller wie Autopilot, Radar, UKW-DSC etc. denken Sie daran, dass diese Geräte nur Hilfsmittel zur Navigation sind, die herkömmliche Navigation jedoch nicht ersetzen.

ACHTUNG: Die mitgelieferten Karten sind eine Hilfe zum finden der Position auf der Papierkarte. Sie sollten nicht zur Navigation benutzt werden. MLR und seine Fachhändler übernehmen keinerlei Verantwortung für aus dem Gebrauch des Gerätes entstehende Schäden. Ziehen Sie vor einer Entscheidung immer eine Papierkarte zu Rate.

2

COM-NO-SP24XC-01 DE

# Inhalt

| C | ~ | 24 | ۶. | - |
|---|---|----|----|---|
| 9 | e |    | Ľ  | ç |
|   |   |    |    |   |

| I - EINLEITUNG                                                                             | 5        |
|--------------------------------------------------------------------------------------------|----------|
| II - BESCHREIBUNG                                                                          | 5        |
| II 1 - I IEEEDI IMEANIC                                                                    | 5        |
| II.1 - EIGENSCHAFTEN                                                                       | 5        |
| II.3 - GERÄTERESCHREIBING                                                                  |          |
|                                                                                            |          |
| III EMPFEHLUNGEN ZUR INSTALLATION                                                          | 9        |
| III 1 _ FINGETZEN DED BATTEDIEN                                                            | 9        |
| III.1 - ENGETLEN DER BATTER                                                                | 10       |
| III.3 - FXTERNE ANTENNE (ZUBEHÖR)                                                          | 12       |
| IV - EINSTELLINGEN                                                                         |          |
|                                                                                            |          |
| IV.1 EIN- UND AUSSCHALTEN (LEVEL 1, 2 & 3)                                                 |          |
| IV.2 BELEUCHTUNG, KONTRAST UND STROMSPARMODUS (LEVEL 1, 2 & 3)                             |          |
| IV.3 ALLGEMEINES ZUR BEDIENUNG IHRES GPS (LEVEL 1, 2 & 3)                                  |          |
| IV.4 BERECHNUNG DER POSITION (LEVEL 1, 2 & 3)                                              |          |
| IV.5 ABKURZUNGEN UND SYMBOLE (LEVEL 1, 2, & 3)                                             |          |
| IV.3.1 ABKURZUNGEN IN DEK MENUZEILE.                                                       |          |
| IV.3.2 ANDERE ABKUKZUNGEN                                                                  |          |
|                                                                                            |          |
| v - BEDIENUNG                                                                              |          |
| V.1 ENTDECKEN SIE IHREN SP24 XC (LEVEL 1, 2 & 3)                                           |          |
| V.2 EINGABE DES EIGENEN NAMENS (LEVEL 1, 2 & 3)                                            | 21       |
| V.3 SICHERN SIE IHREN GPS MIT DEM ZUGRIFFSCODE (LEVEL 1, 2 & 3)                            |          |
| V.4 DEAKTIVIEREN DES ZUGRIFFSCODE (LEVEL 1, 2 & 3)                                         |          |
| V.5 AUSWAHL DER BENUTZEREBENE (LEVEL 1, 2 & 3)                                             |          |
| V.6 SATELLITEN KONSTELLATION (LEVEL 1, 2 & 3)                                              |          |
| V.7 ANZEIGE VON POSITION, KURS UND GESCHWINDIGKEIT UBER GRUND UND HOHE (LE<br>& 3)         | VEL 1, 2 |
| V.8 PLOTTER FUNKTION (LEVEL 1, 2 & 3)                                                      |          |
| V.9 PLOTTER FUNKTION LEVEL 1                                                               |          |
| V.10 PLOTTER FUNKTION LEVEL 2 & 3                                                          |          |
| V.11 AKTIVIEREN DER MOB (MANN ÜBER BORD) FUNKTION (LEVEL 1)                                |          |
| V.12 AKTIVIEREN DER MOB FUNKTION (LEVEL 2 & 3)                                             |          |
| V.13 EINGABE DER POSITION ALS WEGPUNKT (LEVEL 2 & 3)                                       |          |
| V.14 EINGABE EINES WEGPUNKTES UND AKTIVIEREN DER GOTO FUNKTION (LEVEL 2 & 3                | ) 29     |
| V.15 AUSWAHL EINES WEGPUNKTES AUS DER LISTE UND AKTIVIEREN DER GOTO FUNKT<br>(LEVEL 2 & 3) | ION 33   |
| V.16 - WÄHLEN SIE DIE DARSTELLLING DATEN KOMPASS ODER HIGHWAY FÜR DIE GOTO                 |          |
| FUNKTION (LEVEL 2 & 3)                                                                     | 34       |
| V.17 EINGABE FINES WEGPLINKTES (LEVEL 2 & 3)                                               | 35       |
| V.18 EINGABE EINES WEGPUNKTES ÜBER ENTFERNUNG UND PEILUNG: (LEVEL 2 & 3)                   |          |
| V.19 BEARBEITEN EINES WEGPUNKTES (LEVEL 2 & 3)                                             |          |
| V.20 LÖSCHEN EINES ODER ALLER WEGPUNKTE (LEVEL 2 & 3)                                      |          |
| V.21 EINGABE UND AKTIVIEREN EINER ROUTE (LEVEL 3)                                          |          |
| V.22 AUSWAHL UND AKTIVIEREN EINER ROUTE AUS DER LISTE (LEVEL 3)                            |          |
| V.23 WÄHLEN SIE DIE DARSTELLUNG DATEN, KOMPASS ODER HIGHWAY FÜR DIE ROUTE                  |          |
| FUNKTION (LEVEL 3)                                                                         |          |

3

SP24 XC

| VAL EDICADE EDIED DOLITE (LEVEL 2)              |    |
|-------------------------------------------------|----|
| V.24 EINGABE EINER ROUTE (LEVEL 5)              |    |
| V 26 DEADDEITEN EINER POLITE (LEVEL 3)          |    |
| V.20 BEARBEITEN EINER ROOTE (LEVEL 5)           |    |
| V.27 LOSCHEN EINER ODER ALLEER ROUTEN (LEVEL 3) |    |
| VI BEDSONALISIEDEN SIE IHDEN SP24 XC            |    |
| VI - PERSONALISIEREN SIE HIREN SI 24 ROMMINISTI | 16 |
| VI.1 MENÜ - LEVEL 1                             |    |
| VI.2 MENÜ - LEVEL 2                             |    |
| VI3 - MENII - LEVEL 3                           |    |
| VIA - EINSTELLING DER SCHNITTSTELLE (NMEA)      |    |
| VI.4. – EINSTELEONAT DES DATENEINGANGS          |    |
| VI.4.1 - FORMAT DES DATENALISCANCS              |    |
| VI.4.2. – FORMAT DES DATENAUSGANGS              | 49 |
| VI.4.3. – STATUS DER SCHNITTSTELLE              |    |
| VII – ANHÄNGE                                   |    |
|                                                 | 5  |
| ANHANG I: DATENEINGANG UND DATENAUSGANG         | 5  |
| ANHANG 2: KARTENDATEN                           | 5  |
| ANHANG 3: ZUBEHOR                               |    |
|                                                 |    |

4

MLR Electronique, 20.09.2000 Nordwest-Funk GmbH, 01.10.2000

# **TECHNISCHE SPEZIFIKATIONEN**

### I - EINLEITUNG

Der SP24 XC GPS ist ein Navigationssystem, welches die Signale NAVSTAR GPS Satelliten (Global Positioning System). Das System bietet hohe Genauigkeit, ständige Verfügbarkeit und weltweite Abdeckung.

### **II - BESCHREIBUNG**

### II.1. - LIEFERUMFANG

- 1 Empfänger mit integrierter Antenne und Batteriehalter
- 1 Trageschlaufe
- 1 VELCRO Befestigungsband
- 1 wasserfeste Kurzanleitung (nur in englisch)
- 1 dieses Handbuch

### II.2. - EIGENSCHAFTEN

# EMPFÄNGER

Frequenz: 1.575 GHz, C/A code.

Typ : 12 Kanal parallel mit doppeltem Empfänger und PhaseLock<sup>TM.</sup> LCD Anzeige: 100 x 64 Punkte FSTN Graphikdisplay mit Hintergrundbeleuchtung. Tastatur: 5 beleuchtete Tasten (inklusive Pfeiltasten).

### GENAUIGKEIT:

HORIZONTAL POSITION 3 GESCHWINDIGKEIT 0 BESCHLEUNIGUNG: 6

3 m RMS (2D) ohne SA Code\*. 0,1 Knoten ohne SA Code\*. 6 g.

• Seit dem 1. Mai 2000, ist der S.A. Code abgeschaltet.

### ARBEITSWEISE

2 DIMENSIONAL : Breite/Länge mit vorgegebener Höhe: 3 oder 4 Satelliten. 3 DIMENSIONAL : Breite/Länge und Höhe: 4 Satelliten. AUTOMATIK MODUS 2D oder 3D. AUTOMATISCHE AUSWAHL VON SATELLITEN. AUTOMATISCHE ERNEUERUNG DES ALMANACH. AUTOMATISCHE STANDORTBESTIMMUNG. AUSWAHL DER REGION. POSITIONSUPDATE : 1 SEKUNDE.

### ZEIT BIS ZUM ERSTEN FIX (typisch):

KALTSTART: 12 Sekunden. WARMSTART: 40 Sekunden. KALTSTART WELTWEIT: 3 Minuten.

### MAXIMALE GESCHWINDIGKEIT 1800 km/h.

ANTENNE : Patch Antenne integriert.

SPANNUNGSVERSORGUNG: 4 AA Alkaline Batterien oder extern. Der SP24 XC arbeitet auch mit 4 aufladbaren AA Typ Akkus.

VERBRAUCH: 36 kontinuierlich. Bis 100 Stunden kontinuierlich im Stromsparmodus Modus.

Hinweis: Die Lebensdauer einer Batterie ist von den Faktoren Temperatur und Hintergrundbeleuchtung abhängig: Alkaline Batterien verlieren mit fallender Temperatur zunehmend an Kapazität. Für den Gebrauch in kalten Regionen empfehlen wir Lithium Batterien.

# ELECTROMAGNETISCHE VERTRÄGLICHKEIT:

Entsprechend IEC 945 2ter und 3ter Ausgabe.

BETRIEBSTEMPERATUR: -15° bis +70°C.\*

### LAGERTEMPERATUR:

 <u>Vorsicht</u>: Das direkte Aussetzen im Sonnenlicht erhöht die Temperatur erheblich, auch hinter einer Scheibe.

6

-20° bis +70°C.

### ABMESSUNGEN: 51 x 150 x 33 mm.

GEWICHT:

240 g mit Batterien.

### HAUPTFUNKTIONEN:

In Level 1. Level 2 oder Level 3 verfügbar. Integriertes Handbuch (Internal Guide ™) und Hilfefunktion. Personalisierung durch Eingabe des eigenen Namens. Position, Breite, Länge, Höhe: UTM, GRADES, OSGB, LAMBERT Koordinaten und 115 weitere Kartendaten. Geschwindigkeit und Kurs über Grund. Home Funktion. 500 Wegpunkte, mit 6 alphanumerischen Zeichen und einer Auswahl aus 20 Symbolen. Kommentare von 22 Zeichen pro Wegpunkt. 20 umkehrbare Routen aus bis zu 20 Wegpunkten, Anzeige der Gesamtlänge der Route. Entfernung und Peilung zum Ziel. Tagesdistanz. '3D Autobahn' zum Wegpunkt. Graphisches Display der Navigationsinformation mit Kompassrose. Kursversatz (Cross Track Error) Graphik. «Mark» oder «Mann über Bord » Funktion mit direkter Taste. Graphische Anzeige der Satellitenposition mit Feldstärke.

### PLOTTER FUNKTION:

- Aufzeichnung Ihrer Route mit bis zu 1000 Punkten.
- Intervall: Von 10 m bis 100 Km oder von 0.01 Nm bis 100 Nm.
- 1000 Punkte für Ihre eigene Karte in Verbindung mit dem PMS<sup>TM</sup> System.
- Zoom: Von 250 m bis 1000 Km oder von 0,25 Nm bis 1000 Nm.
- Anzeige der Wegpunkte mit Ihrem Symbol.
- Anzeige des Routenplans bis zum Zielpunkt.
- Anzeige der aktiven Route.
- Bis zu 2 Karten von der MLR CD-ROM (Zubehör).

SP24 XC

# SP24 XC ZUBEHÖR (Anhang 3)

Drehbare Halterung.

Tragetasche.

Externe 12 Volt Spannungsversorgung (Zigarettenanzünder) mit NMEA Anschluss (PC, serielle Schnittstelle).

Externe Antenne für Boote oder für Autos mit Magnetfuß.

PMS Wegpunkte & Routen Software zum Laden von Wegpunkten, Routen und Tracks. MLR Karten CD-ROM.

DIGIPOINT DP15X Digitalisiertablett.

# II.3. - Gerätebeschreibung

Wird auch in "Einführung in den SP24 XC" beschrieben.

Auf der Rückseite des Gerätes finden Sie eine 5 polige Steckdose zum Anschluss einer externen Spannung, des Datenausgangs zu NMEA Geräten und des Dateneingangs für einen PC oder DGPS Empfänger.

## **III. - EMPFEHLUNGEN ZUR INSTALLATION**

Ihr SP24 XC wurde als tragbarer GPS konzipiert.

Eine Velcro Befestigung wird mit Ihrem SP24 XC geliefert. Die Enden des Velcrobandes sind verjüngt und passen durch die Schlaufen auf Unter- und Rückseite des SP24 XC. Die Enden können dann umgeklappt werden und haften auf der Rückseite des Bandes. Das Gegenstück des Bandes kann an beliebiger Stelle im Cockpit oder am Instrumentenpaneel festgeklebt werden.

Als Zubehör ist eine drehbare Halterung lieferbar. Die Drehhalterung ist leicht zu montieren. Die Montage sollte auf einer ebenen Fläche erfolgen. Die Halterung kann in 2 Ebenen gedreht werden.

9

# III.1. - EINSETZEN DER BATTERIEN

Schieben Sie die Batterien in den Halter, der Minuspol gehört auf die Feder.

Schieben Sie den Halter in den GPS (Kontakte nach unten), die Vertiefung im Halter zeigt nach links. (Siehe Abbildung.)

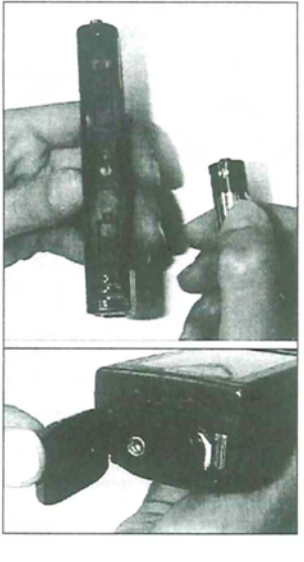

8

SP24 XC

Schließen Sie die Abdeckung und drehen Sie den Hebel gegen den Uhrzeigersinn.

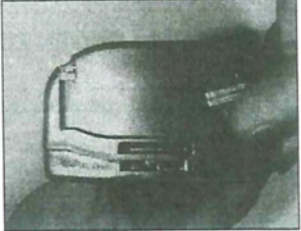

### III.2. - ANSCHLUSS DES SP24XC

Der SP24 XC verfügt über eine Steckdose unter der Gummikappe auf der Rückseite. Im Zubehör finden Sie ein Kabel zur Verbindung des SP24 XC mit einer externen Spannungsquelle oder einem PC.

# ANSCHLÜSSE

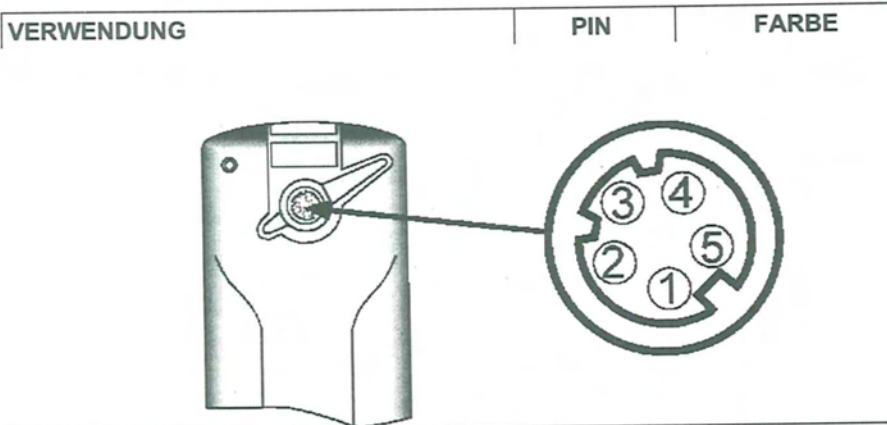

| Versorgung externe Antenne  | 1 | BRAUN  |
|-----------------------------|---|--------|
| Spannung + (10 bis 20 Volt) | 2 | ROT    |
| Spannung -                  | 5 | BLAU   |
| NMEA Ausgang                | 3 | ORANGE |
| NMEA Eingang                | 4 | GELB   |

10

## SPANNUNGSVERSORGUNG

Mit dem optionalen Kabel kann der SP24 XC über eine externe Spannung zwischen 10 und 20 Volts DC versorgt werden. Der SP24 XC ist gegen Verpolung geschützt.

Verbinden Sie den blauen Draht mit Minus und den roten mit Plus.

### VERBINDUNG MIT EINEM PC

Verschiedene Kabel mit DB9 Stecker zum PC Anschluss sind als Zubehör erhältlich. Mit dem Standardkabel müssen die Verbindungen wie folgt hergestellt werden:

| DB9 PC PIN | SP24XC PIN | Farbe beim SP24XC |  |
|------------|------------|-------------------|--|
| 2          | 3          | Orange            |  |
| 3          | 4          | Gelb              |  |
| 5          | 5          | Blau              |  |

## DATENAUSGANG

Mit dem Spannungs-/Datenkabel können sie Ihren SP24 XC mit anderen Geräten wie: Plotter, Auto-Pilot, Fischfinder, PC etc. anschließen.

Der Anschluss (NMEA DATA OUTPUT) wird mit zwei Drähten durchgeführt. Verbinden Sie Orange, Pin3 des SP24 XC mit NMEA Input + des Gerätes und Blau, Pin 5 des GPS mit NMEA - Input (oder mit 0 Volt NMEA - Input nicht existiert).

### DATENEINGANG ODER DGPS / RTCM104

Der SP24 XC verfügt über einen NMEA Dateneingang für Wegpunkte vom PC oder zum Anschluss eines DGPS Empfängers.

SP24 XC

### III.3. - EXTERNE ANTENNE (Zubehör)

Im Dokument "Einführung in den SP24 XC" finden Sie eine Anleitung zum Benutzen des GPS im Freien. Zur Ermittlung einer genauen Position muss die Antenne freie Sicht auf die Satelliten haben.

Beim Einsatz des SP24 XC in Städten, dichten Wäldern oder Gebirgen kann die Qualität des empfangenen Signals leiden. Innerhalb eines Bootes, Autos oder Flugzeugs kann das Signal sehr schwach sein, hier schafft eine externe Antenne Abhilfe.

Der Montageort der Antenne muss frei von Störquellen sein und freie Sicht auf den Horizont haben.

- Im Auto: Verwenden Sie die Antenne mit Magnetfuß zur Dachmontage.

 Im Boot: Montieren Sie die Pilzantenne an der Heckreling, auf dem Geräteträger oder auf dem Steuerhaus. Halten Sie die GPS Antenne frei von der Radarkeule, wenn ein Radar installiert ist.

Die Antenne kann auf einer Halterung mit 1" Gewinde und 14 Gewindegängen montiert werden. Passende Halterungen finden Sie im Fachhandel oder direkt bei Nordwest-Funk.

12

### **IV - EINSTELLUNGEN**

### IV.1. - EIN- UND AUSSCHALTEN (LEVEL 1, 2 & 3)

- Drücken Sie die **gelbe** Taste zum Einschalten des SP24 XC. 123 wird kurz angezeigt, danach erscheint der «GUTEN TAG» Bildschirm.

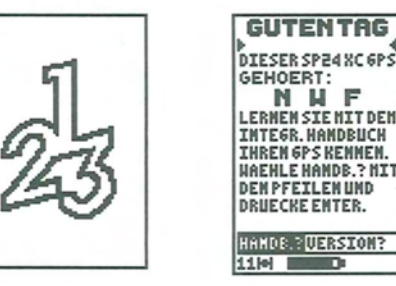

 Zum Ausschalten des SP24 XC drücken und halten Sie die gelbe Taste für 3 Sekunden, Sie werden gefragt, ob Sie Ausschalten wollen, wählen Sie dazu JA? und Enter. Mit NEIN? Kehren Sie zu den Hauptfunktionen zurück.

IV.2. - BELEUCHTUNG, KONTRAST UND STROMSPARMODUS (LEVEL 1, 2 & 3)

Nach dem Einschalten

Kontrast einstellen:

- Gelbe Taste kurz drücken, es öffnet sich der Bildschirm für Beleuchtung, Kontrast und Stromsparmodus.

- Wählen Sie KONTRAST:

- Drücken Sie Enter .

- Stellen Sie den Kontrast mit dem Cursor ein.

 Drücken Sie Enter zum Bestätigen und PAGE zur Rückkehr in den vorherigen Bildschirm.

SP24 XC

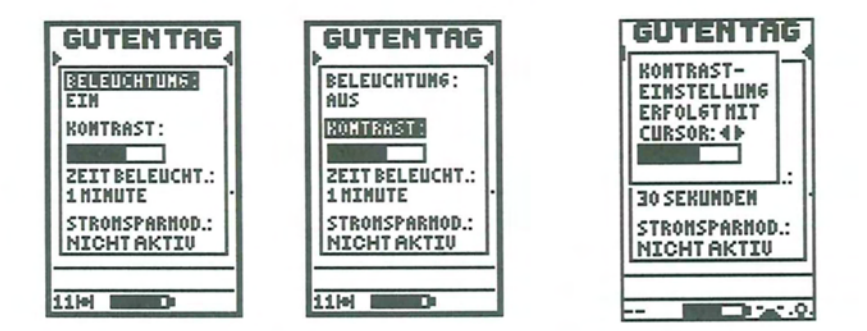

Beleuchtung von Tastatur und Anzeige:

 Drücken Sie kurz die gelbe Taste, Tastatur und Anzeige werden beleuchtet (drücken Sie PAGE zur Rückkehr in den vorherigen Bildschirm). Nach einer Zeit schaltet sich die Beleuchtung wieder ab, Sie können diese Zeit zwischen 15 Sekunden und 10 Minuten oder eine dauerhafte Beleuchtung wählen.

So stellen Sie die Zeit ein:

- Gelbe Taste kurz drücken, es öffnet sich der Bildschirm für Beleuchtung.
- Wählen Sie ZEIT BELEUCHTUNG:
- Drücken sie Enter .
- Wählen sie eine Zeit.
- Drücken Sie Enter, dann PAGE zur Rückkehr in den vorherigen Bildschirm.

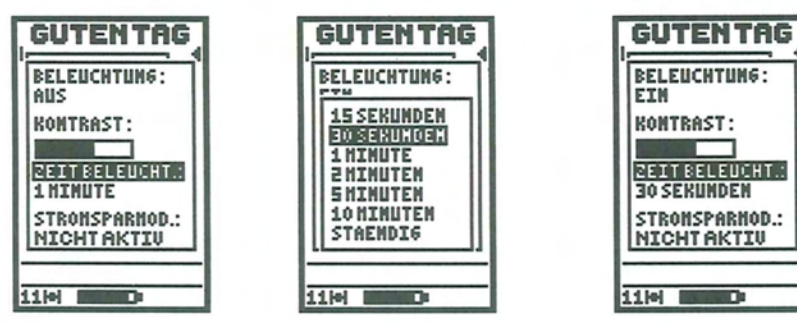

Ausschalten der Beleuchtung :

- Gelbe Taste kurz drücken, es öffnet sich der Bildschirm für Beleuchtung.
- Wählen Sie BELEUCHTUNG:
- Drücken Sie Enter .
- Wählen Sie OFF.
- Drücken Sie Enter, dann PAGE zur Rückkehr in den vorherigen Bildschirm.

14

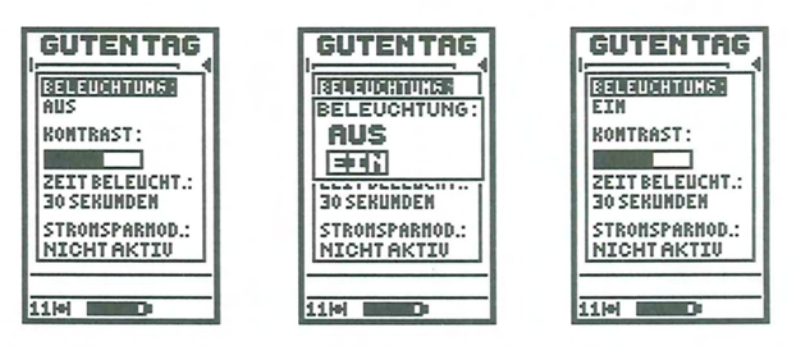

<u>Hinweis</u>: Bei aktiver Beleuchtung sehen Sie eine kleine **LAMPE** in der Menüzeile. Die Beleuchtung erhöht den Verbrauch und verkürzt damit die Batterielebensdauer.

Ein- und Ausschalten des Stromsparmodus:

- Gelbe Taste kurz drücken, es öffnet sich der Bildschirm für Beleuchtung.
- Wählen Sie STROMSPARMODUS:
- Drücken Sie ENTER.
- Wählen Sie AKTIV zum Einschalten oder NICHT AKTIV zum Ausschalten.
- Drücken Sie Enter, dann Page zur Rückkehr in den vorherigen Bildschirm.

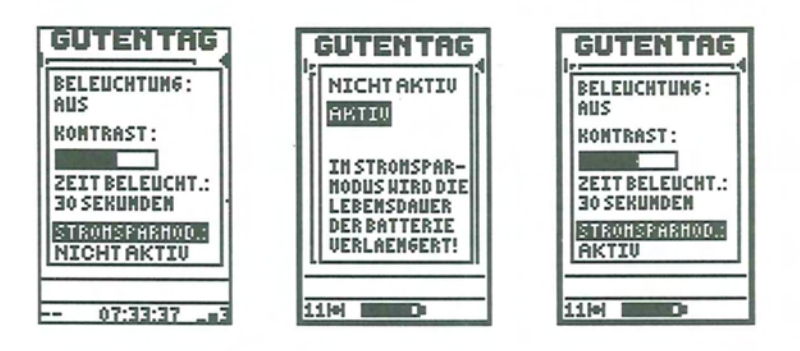

<u>Hinweis</u>: Der Stromsparmodus verlängert die Batterielebensdauer (bis zu 100 Stunden) durch Abschalten des Empfängerteils. Diese Funktion ist ideal beim Laden von Wegpunkten oder beim Üben zu Hause. Im Stromsparmodus wird **ECO** in der Menüzeile angezeigt. Zum Empfang von Satelliten muss der Stromsparmodus deaktiviert werden.

### IV.3. - ALLGEMEINES ZUR BEDIENUNG IHRES GPS (LEVEL 1, 2 & 3)

Der SP24 XC wurde so entwickelt, dass er ohne Handbuch bedient werden kann. BITTE nutzen Sie den INTERNAL GUIDE, um sich mit den Funktionen des GPS vertraut zu machen. Zu fast allen Funktionen ist eine "HILFE" verfügbar.

Beim ersten Gebrauch des SP24 XC beachten Sie bitte:

- Lesen Sie die 'Einführung in den SP24 XC'.

- Benutzen Sie die Hilfe Funktionen. Hier finden Sie alle Informationen, die normalerweise im Handbuch stehen.

Die 'Schnellreferenz' ist eine Gedächtnisstütze mit den wichtigsten Funktionen. Die 'Schnellreferenz' ist wasserfest.

Dieses Handbuch enthält die technischen Spezifikationen und die Anleitungen für fortgeschrittene Benutzer.

### IV.4. - BERECHNUNG DER POSITION (LEVEL 1, 2 & 3)

Der SP24 XC kann weltweit die Position berechnen. Die Zeit bis zum automatischen finden der Position ist von der Konstellation der Satelliten abhängig. Zum schnelleren Auffinden der Position können Sie dem GPS mitteilen, in welcher Region Sie sich befinden.

So wählen Sie eine Region:

- Drücken Sie Page zur Anzeige von >MENU LEVEL 1 (2 oder 3)<.
- Wählen Sie ANWENDERSETUP?
- Drücken Sie Enter.
- Wählen Sie EINSATZORT:
- Drücken Sie Enter.
- Wählen Sie den Kontinent, dann das Land.
- Drücken Sie Enter.

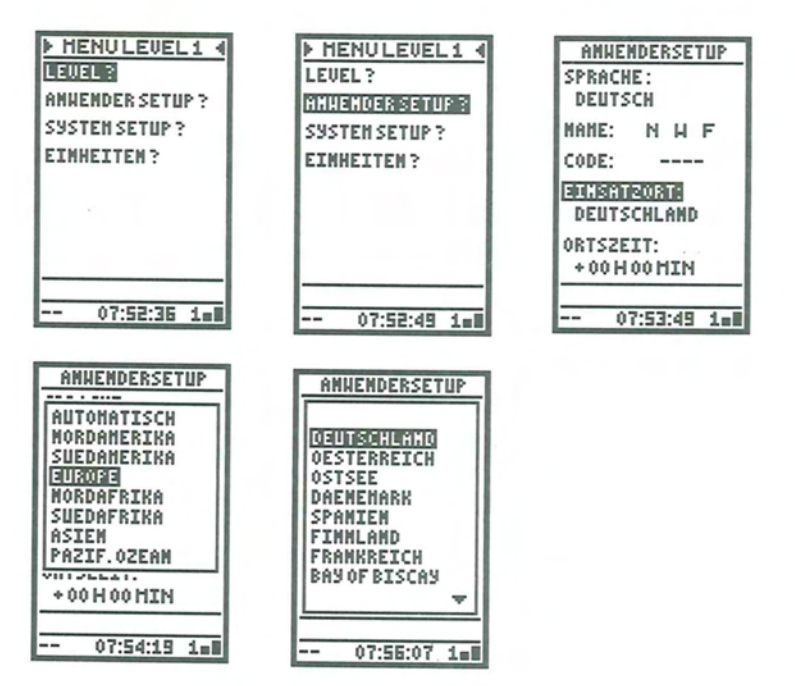

Zur Anzeige der empfangenen Satelliten wählen Sie **SAT?** Im Bildschirm **POSITION**. Genügt die Anzahl der empfangenen Satelliten zur Berechnung einer Position, wird im Bildschirm **POSITION** automatisch die Position sowie Höhe, Kurs und Geschwindigkeit über Grund angezeigt. Die Position ist gültig, wenn in der Menüzeile ein Satellitensymbol angezeigt wird. Die Anzahl der zur Berechnung genutzten Satelliten wird links in der Menüzeile angezeigt.

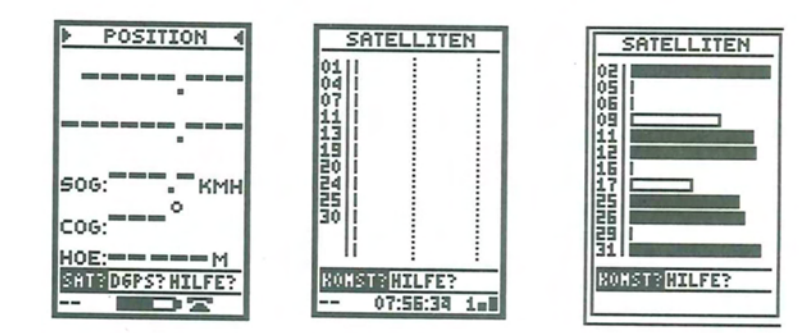

NORDWEST-FUNK GmbH - VERSION 1.0

SP24 XC

17

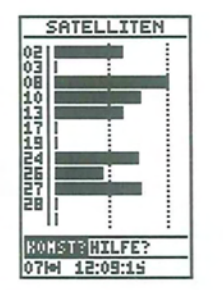

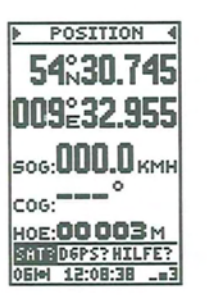

Drücken Sie Page zur Anzeige von >MENU LEVEL 1 (2 oder 3)<.) Im Menü SYSTEM SETUP wählen Sie:

- Das Kartendatum (EUROPE 50, WGS84...).
- Das Koordinatensystem (Breite/Länge, UTM, Lambert).
- Positionsmodus (2D/3D/AUTO).
- Missweisung.
- Bei EINHEITEN wählen Sie:
- Einheiten für Entfernung.
- Einheiten für Höhe.

Hinweis: Auf See wählen Sie den 2D Modus und geben die Höhe manuell ein.

# IV.5. - ABKÜRZUNGEN UND SYMBOLE (LEVEL 1, 2, & 3)

# IV.5.1. - ABKÜRZUNGEN IN DER MENÜZEILE

| AKT?<br>BAUD?<br>KONST?<br>D? | = Aktivieren<br>= Baud<br>= Konstellation<br>= Anzeige | Aktiviert eine Funktion<br>Übertragungsrate des DGPS Signals<br>Graphische Darstellung der Satellitenposition<br>Wählt die Anzeigeart in den Funktionen<br>«GO TO» und «ROUTE» |
|-------------------------------|--------------------------------------------------------|----------------------------------------------------------------------------------------------------|
| DATENBANK?                    | = Datenbank                                            | Wählt einen Wegpunkt aus der integrierten<br>Datenbank                                                                                                    |
| LOE?                          | = Löschen                                              | Löscht einen Wegpunkt oder eine Route                                                                                                    |
| ALLE LOESCH                   | = Alle Löschen                                         | Löscht alle Wegpunkte oder alle Routen                                                                                                    |
| DGPS?                         | = Differential GPS                                     | Wechselt in den DGPS Modus                                                                                                    |
| EDI?                          | = Editieren                                            | Wegpunkt oder Route bearbeiten                                                                                                    |
| ENDE?                         | = Ende                                                 | Beendet eine Funktion                                                                                                    |
| ESC?                          | = Verlassen                                            | Erläutert die Funktion Verlassen                                                                                                    |
| FREQ?                         | = Frequenz                                             | Frequenz des DGPS Signals                                                                                                    |
| HANDB?                        | = Handbuch                                             | Ruft den "Internal Guide" auf                                                                                                    |
| HILFE?                        | = Hilfe                                                | Öffnet das Hilfefenster zur jeweiligen Funktion                                                                                                    |

| JA?<br>LIST?<br>MAIN?<br>MENU?<br>MODIF?<br>NEXT?<br>NEU?<br>NEIN?<br>OK?<br>OK?<br>OK?<br>OK?<br>ENT/PLG?<br>SAT?<br>STOP?<br>SUB?<br>VERSION?<br>VORWAERTS?<br>ZOOM? | = Ja<br>= Liste<br>= Main<br>= Menü<br>= Modifizieren<br>= Nächster<br>= Neu<br>= Nein<br>= Ok<br>= Bestätigen<br>= Entfern./Peil.<br>= Satelliten<br>= Stop<br>= Untermenü<br>= Version<br>= Überspringen<br>= Zoom | Bestätigung erforderlich<br>Wählt einen Wegpunkt aus der Liste<br>Erläutert das Hauptmenü<br>Öffnet das Plottermenü<br>Ändern eines Wegpunktes oder einer Route<br>Zeigt den nächsten Bildschirm an<br>Eingabe eines neuen Wegpunktes<br>Bestätigung erforderlich<br>Bestätigung der angezeigten Meldung<br>Eingabe von Route oder Wegpunkt<br>Wegpunkt nach Entfernung und Peilung eingeben<br>Signalstärke der Satelliten<br>GO TO und ROUTE / ROAD beenden<br>Ruft die nächste Menüebene auf<br>Zeigt die Softwareversion des SP24XC<br>Überspringen eines Wegpunktes in einer Route<br>Wählt einen Maßstab für den Plotter |
|----------------------------------------------------------------------------------------------------|----------------------------------------------------------------------------------------------------|----------------------------------------------------------------------------------------------------|
|----------------------------------------------------------------------------------------------------|----------------------------------------------------------------------------------------------------|----------------------------------------------------------------------------------------------------|

# IV.5.2. - ANDERE ABKÜRZUNGEN

| 2D<br>3D<br>HOE<br>KOMP<br>ENT<br>PLG<br>COG<br>TTG<br>ECO<br>ERR<br>FRQ R<br>FRQ T<br>GPS<br>ETA<br>LG<br>MOB<br>RTE<br>G<br>WPT | <ul> <li>= 2-Dimensional (Breite/Länge bei ausgewählter Höhe)</li> <li>= 3-Dimensional (Breite/Länge/Höhe)</li> <li>= Höhe</li> <li>= Kompass</li> <li>= Entfernung</li> <li>= Peilung</li> <li>= Geschwindigkeit über Grund</li> <li>= Zeit bis zum Ziel (Time To Go)</li> <li>= Stromsparmodus</li> <li>= Fehler</li> <li>= Frequency Received</li> <li>= Frequency Transmitted</li> <li>= Global Positioning System</li> <li>= Geschätzte Ankunftszeit (Estimated Time of Arrival)</li> <li>= Länge der Route</li> <li>= Mann Über Bord</li> <li>= Route</li> <li>= Geschwindigkeit über Grund</li> <li>= Wegpunkt</li> </ul> |
|----------------------------------------------------------------------------------------------------|----------------------------------------------------------------------------------------------------|
|                                                                                                    |                                                                                                    |
|                                                                                                    |                                                                                                    |

# IV.5.3. - ABKÜRZUNGEN FÜR EINHEITEN

- Ft : Fuß
- H : Stunde
- KHz : Kilohertz
- KM : Kilometer
- KMH : Kilometer/Stunde

: Meter M : Meile Mi NM : Nautische Meile MIN : Minute : Knoten KT : Grad 1 Nautische Meile

= 1852 Meter = 1609 Meter = 0.3048 Meter

### 1 Meile 1 Fuß

### V - BEDIENUNG

### V.1. - ENTDECKEN SIE IHREN SP24 XC (LEVEL 1, 2 & 3)

Wählen Sie HANDB? In der Menüzeile des >GUTEN TAG< Bildschirms, drücken Sie Enter.

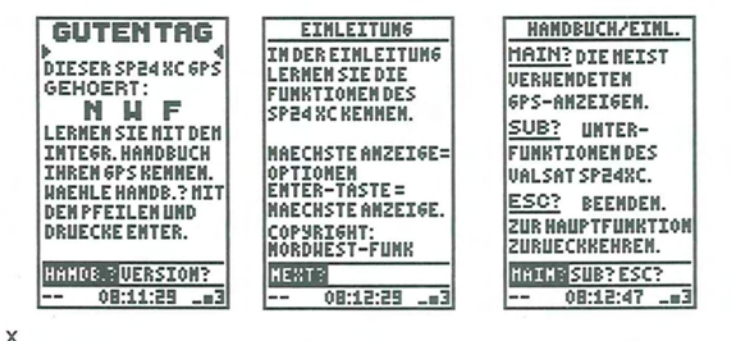

Wählen Sie MAIN?, SUB? oder ESC?, drücken Sie Enter und folgen Sie der Anleitung.

### V.2. - EINGABE DES EIGENEN NAMENS (LEVEL 1, 2 & 3)

Drücken Sie Page bis >MENU LEVEL1< angezeigt wird.

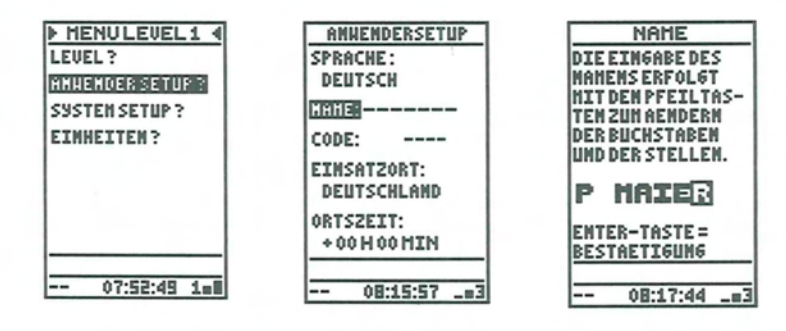

- Wählen Sie ANWENDER SETUP?

- Drücken Sie Enter
- Wählen Sie NAME :\_\_\_\_.
- Drücken Sie Enter
- Folgen Sie den Anleitungen auf dem Bildschirm.

NORDWEST-FUNK GmbH - VERSION 1.0

20

- Drücken Sie Enter

ANNENDERSETUP SPRACHE: DEUTSCH ITTTTEP MAIER CODE: ----EINSATZORT: DEUTSCHLAND ORTSZEIT: +00H00MIN

## V.3. - SICHERN SIE IHREN GPS MIT DEM ZUGRIFFSCODE (LEVEL 1, 2 & 3)

Sie können Ihren SP24 XC durch einen Code schützen. Bei jedem Einschalten müssen Sie diesen Code eingeben, um das Gerät bedienen zu können.

Drücken Sie Page bis >MENU LEVEL1< angezeigt wird.

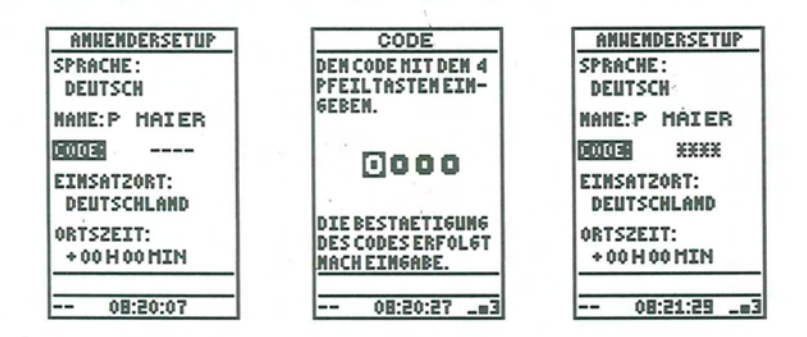

- Wählen Sie ANWENDERSETUP?
- Drücken Sie Enter
- Wählen Sie CODE : \_ \_ \_
- Drücken Sie Enter
- Folgen Sie den Anleitungen auf dem Bildschirm
- Drücken Sie Enter

Achtung: Merken Sie sich den Code. Ohne diesen können Sie Ihren GPS nicht mehr bedienen.

Hinweis: Bei aktivem Code des SP24XC schaltet eine Fehleingabe den GPS ab.

## V.4. - DEAKTIVIEREN DES ZUGRIFFSCODE (LEVEL 1, 2 & 3)

Drücken Sie Page bis >MENU LEVEL1< angezeigt wird.

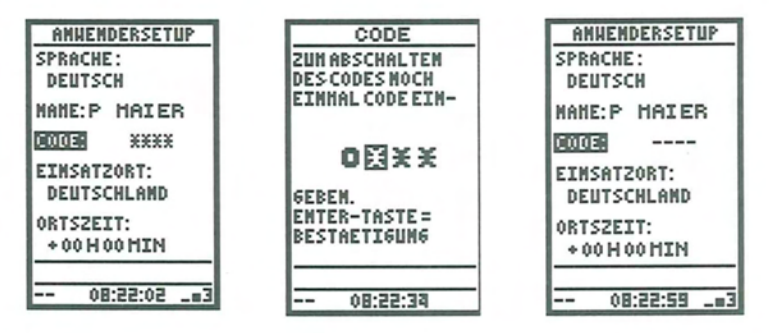

- Wählen Sie ANWENDERSETUP?
- Drücken Sie Enter
- Wählen Sie CODE : \* \* \* \*
- Drücken Sie Enter
- Folgen Sie den Anleitungen auf dem Bildschirm
- Drücken Sie Enter, der Code ist nunmehr gelöscht

### V.5. - AUSWAHL DER BENUTZEREBENE (LEVEL 1, 2 & 3)

Ihr SP24 XC verfügt über drei Benutzerebenen (Level). Level 1 ist werkseitig eingestellt, hier können Sie ihn ändern.

Drücken Sie Page bis >MENU LEVEL1< angezeigt wird.

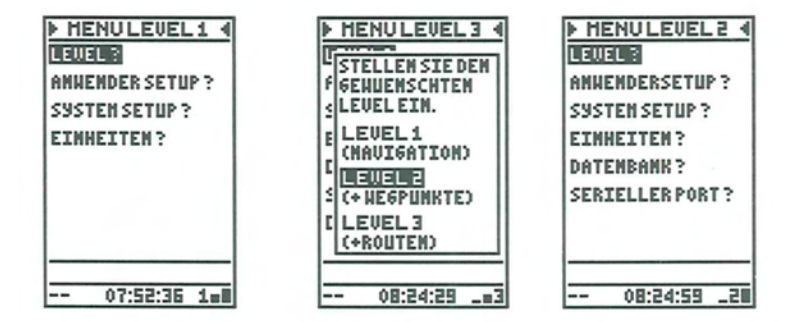

- Wählen Sie LEVEL?
- Drücken Sie Enter.
- Wählen Sie Level 1, 2 oder 3.
- Drücken Sie Enter.

### V.6. - SATELLITEN KONSTELLATION (LEVEL 1, 2 & 3)

Drücken Sie Page bis >POSITION< angezeigt wird. Wählen Sie SAT? und drücken Sie Enter, der Bildschirm SATELLITEN wird angezeigt.

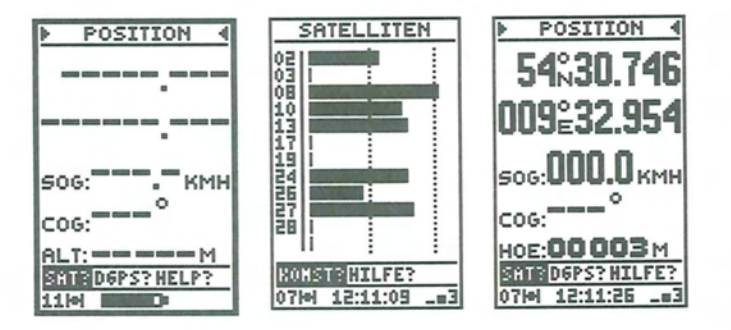

Werden nach dem Einschalten des GPS genügend Satelliten zur Positionsbestimmung empfangen, wechselt die **SATELLITEN** automatisch zur Anzeige der Seite **POSITION**.

Mit der Funktion **KONST**? im Bildschirm **SATELLITEN** wird Ihnen die augenblickliche Konstellation der Satelliten am Himmel gezeigt.

Sie sehen Datum und Uhrzeit oben in der Anzeige. DOP (Dilution Of Precision, Ungenauigkeit) wird unten links angezeigt, rechts davon steht die Genauigkeit (GKT). Der Wert Genauigkeit wird in Metern angegeben. Die Genauigkeit gibt den Radius an, innerhalb dessen 50% aller errechneten Positionen liegen.

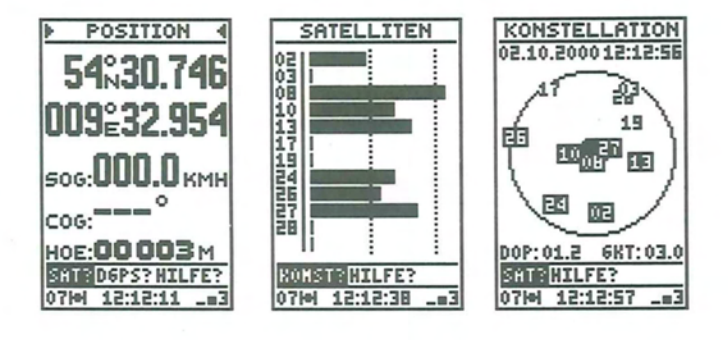

## V.7. - ANZEIGE VON POSITION, KURS UND GESCHWINDIGKEIT ÜBER GRUND UND HÖHE (LEVEL 1, 2 & 3)

Drücken Sie Page bis >POSITION< angezeigt wird.

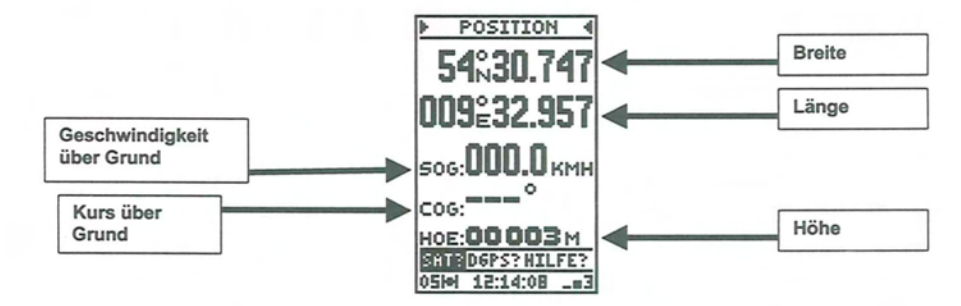

<u>Hinweis</u>: Ist die Geschwindigkeit Null (keine Bewegung), kann der GPS den Kurs nicht berechnen. Es werden drei Striche angezeigt.

Wählen Sie abhängig von der verwendeten Papierkarte im SYSTEM SETUP? die entsprechende POSITIONSANZEIGE.

Die Geschwindigkeit kann in Kilometer pro Stunde, Knoten oder Meilen angezeigt werden. Wählen Sie dazu **EINHEITEN?** Auf der Seite **MENU**.

Kurs über Grund und Peilungen werden bezogen auf geographisch Nord (rechtweisend). Zur Eingabe lokaler Abweichungen geben Sie die Missweisung unter KOMPASS MISSW. im SYSTEM SET-UP? auf der MENU Seite an.

Die Höhe kann in Metern oder Fuß angezeigt werden, wählen **Einheiten?** auf der Seite **MENU**. Auf See erhalten Sie im 2D Modus eine höhere Genauigkeit, geben Sie dabei eine feste Höhe ein. Wählen Sie im **SYSTEM SET-UP?** auf der Seite **MENU** zwischen 2D, 3D und Automatik.

# V.8. - PLOTTER FUNKTION (LEVEL 1, 2 & 3)

Drücken Sie Page bis >PLOTTER< angezeigt wird.

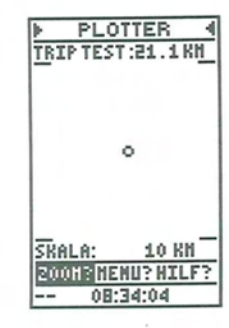

Über dem Track (zurückgelegter Weg) wird die Distanz angezeigt, Skala gibt den dargestellten Maßstab an.

Mit **ZOOM?** in der Menüzeile wechseln Sie den Maßstab. Mit **MENU?** gelangen Sie zu weiteren Funktionen.

Hinweis: Das Menü Funktionen ist in den einzelnen Leveln unterschiedlich

## V.9.- PLOTTER FUNKTION LEVEL 1

Wählen Sie MENU? zur Anzeige des Menüs und drücken Sie Enter.

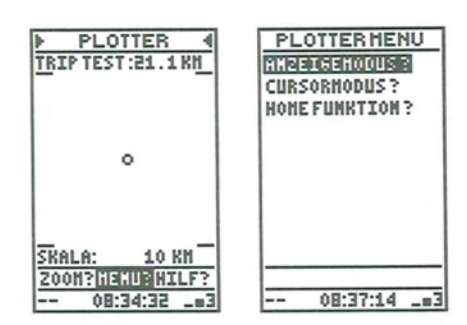

In Level 1 stehen 3 Menüpunkte zur Auswahl:

**ANZEIGEMODUS?** Wechselt die Anzeige des Tracks zwischen Vollbild (ohne Distanz und Maßstab) und Fenster.

Im **CURSORMODUS?** bewegen Sie den Track mit den vier Pfeiltasten. In der Menüzeile erscheint ein Symbol zur Anzeige des aktiven Cursormodus. Mit der **HOME FUNKTION?** kehren Sie zum Startpunkt des Tracks zurück. Diese Funktion beendet die Aufzeichnung und Anzeige des Tracks. In der Menüzeile erscheint ein Symbol zur Anzeige der aktiven Home Funktion.

## V.10.- PLOTTER FUNKTION LEVEL 2 & 3

Wählen Sie MENU? in der Menüzeile und drücken Sie Enter.

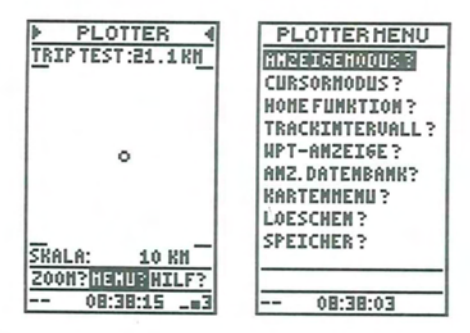

In den Leveln 2 und 3 sind 9 Funktionen verfügbar: Die ersten drei sind mit denen in Level 1 identisch.

**TRACKINTERVALL?** Legt fest, in welchen Abständen der Track aufgezeichnet werden soll. Maximal sind 1000 Punkte möglich. So wird bei einem Intervall von 0,5 alle 500 Meter ein Punkt gesetzt, eine gesamte Strecke von 500 km kann damit aufgezeichnet werden.

WPT ANZEIGE? legt die Darstellung Ihrer Wegpunkte fest.

ANZ. DATENBANK? zeigt alle Wegpunkte in der Datenbank an.

KARTENMENU? wechselt in das Untermenü Karten:

ANZEIGE? zeigt die vorhandenen Karten an.

27

KARTE EINGEBEN? ermöglicht die Eingabe einer Karte über einen YEOMAN Plotter.

TRACK KOPIEREN? kopiert die Karte oder den Track in den Speicher.

LOESCHEN? Löscht den Track, die Karte oder die Distanz. SPEICHER? Gibt den verfügbaren Speicher für Track und Karte an.

SP24 XC

NORDWEST-FUNK GmbH - VERSION 1.0

<u>Hinweis</u>: Der Track bleibt auch ohne Batterien für 3 Tage gespeichert. Zum dauerhaften Speichern können Sie den Track im Kartenspeicher ablegen oder ihn mit der MLR's PMS<sup>™</sup> Waypoints & Routes Software auf einen PC übertragen.

# V.11. - AKTIVIEREN DER MOB (MANN ÜBER BORD) FUNKTION (LEVEL 1)

<u>Achtung</u>: Die MOB Funktion ist nicht in allen Leveln gleich. Hier wird die Funktion für Level 1 beschrieben.

- Drücken Sie Mark zur Aktivierung der MOB Funktion.

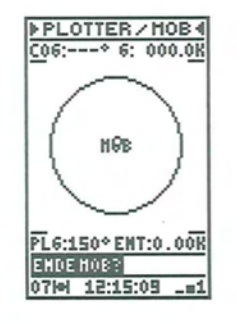

## V.12. - AKTIVIEREN DER MOB FUNKTION (LEVEL 2 & 3)

<u>Achtung</u>: Die MOB Funktion ist nicht in allen Leveln gleich. Hier wird die Funktion für Level 2 und 3 beschrieben.

- Drücken Sie Mark 3 mal zur Aktivierung der MOB Funktion.

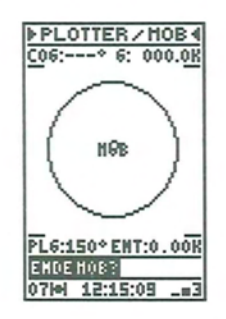

# V.13. - EINGABE DER POSITION ALS WEGPUNKT (LEVEL 2 & 3)

- Drücken Sie **Mark**, um Ihre gegenwärtige Position als Wegpunkt zu speichern. Dies kann unabhängig von der gerade ausgeführten Funktion geschehen.

| Г  | MARK / HOB            |
|----|-----------------------|
| li | HARK:                 |
|    | NPT: WP T 0 05 💼      |
|    | BRT: 54*30.749'N      |
|    | LN6: 009*32.952*E     |
|    | BEHERKUNG:            |
|    | 02-10 12H16<br>00003N |
|    | 083                   |
| l  | 06H 12:16:12          |

- Drücken Sie Enter wenn OK? In der Menüzeile angezeigt wird.

Automatisch werden Uhrzeit, Datum und Höhe in der Kommentarzeile gespeichert.

Hinweis: Natürlich können Sie vor dem Speichern den Namen und den Kommentar zum Wegpunkt ändern. Lesen Sie dazu Kapitel V19.

# V.14. - EINGABE EINES WEGPUNKTES UND AKTIVIEREN DER GOTO FUNKTION (LEVEL 2 & 3)

Drücken Sie Page bis >GOTO< angezeigt wird.

- Wählen Sie AKT? in der Menüzeile
- Drücken Sie Enter
- Wählen Sie NEW? (neuer Wegpunkt) in der Menüzeile
- Drücken Sie Enter

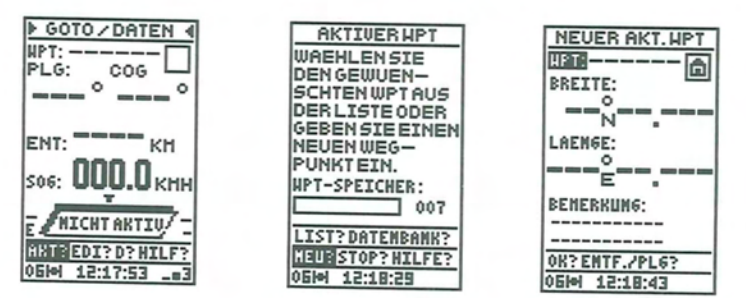

- Drücken Sie Enter
- Geben Sie den Namen des Wegpunktes ein
- Drücken Sie Enter

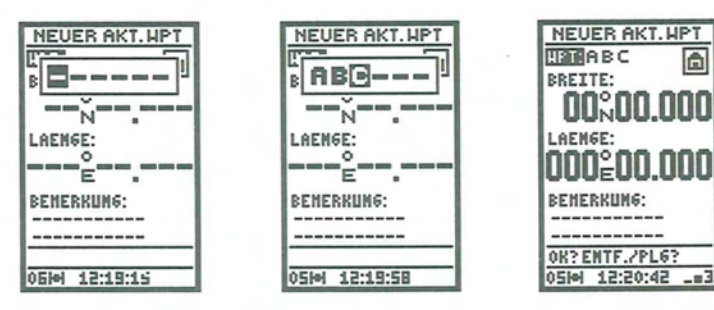

- Gehen Sie mit dem Cursor in das nächste Feld (Symbol).
- Drücken Sie Enter.
- Wählen Sie ein Symbol aus der Liste.
- Drücken Sie Enter.
- Wählen Sie BREITE mit dem Cursor.

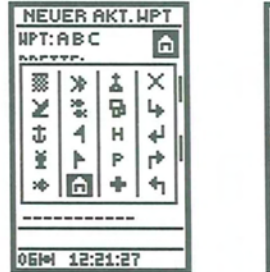

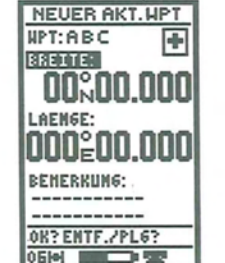

- Drücken Sie Enter
- Geben Sie die Breite ein.
- Drücken Sie Enter
- Wählen Sie LAENGE mit dem Cursor.
- Drücken Sie Enter
- Geben Sie die Länge des Wegpunktes ein.

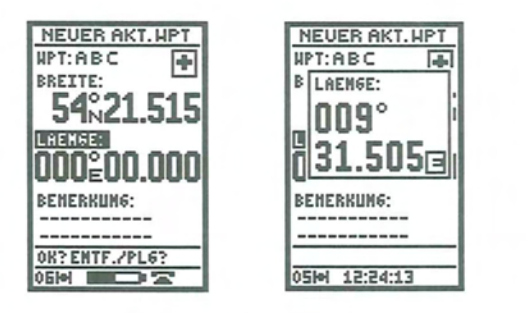

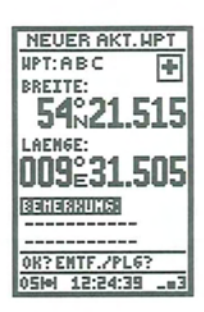

- Drücken Sie Enter.
- Wählen Sie BEMERKUNG mit dem Cursor.
- Drücken Sie Enter.
- Geben Sei eine Bemerkung ein.
- Drücken Sie Enter.
- Wählen Sie OK? In der Menüzeile.
- Drücken Sie Enter.

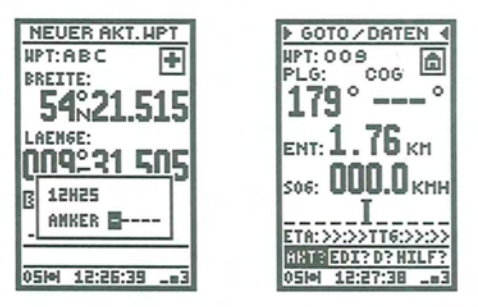

Hinweis: Im Feld Bemerkung sind 3 Symbole verfügbar, um automatisch Höhe, Uhrzeit und Datum einzufügen. Wählen Sie mit den Pfeiltasten Oben / Unten ein Symbol, dann drücken Sie die Pfeiltaste Links / Rechts zur Anzeige des gewünschten Symbols.

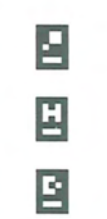

Symbol zur automatischen Anzeige der Höhe

Symbol zur automatischen Anzeige der Zeit

Symbol zur automatischen Anzeige des Datums

Ô

NEUER AKT. HPT

n 21.515m

-

NPT: ABC

BREITE:

54°

BENERKUNG:

-----

\_\_\_\_\_

Navigatorische Abkürzungen:

**ENT** = Entfernung zwischen Ihrer Position und dem Wegpunkt. (Strecke C-B in der Abbildung unten).

**PLG** = Peilung von Ihrer Position auf den Wegpunkt in Grad. Die Peilung bezieht sich auf rechtweisend Nord, die örtliche Missweisung wird berücksichtigt, wenn Sie diese eingegeben haben. (Winkel  $\beta$ ).

**COG** = Course Over Ground, Kurs über Grund des Schiffes in Bezug auf rechtweisend Nord. (Winkel  $\alpha$ ).

**XTE** = Cross Track Error, Kursversatz: Abweichung vom Sollkurs zum aktuellen Kurs. Ein Pfeil gibt an, ob Sie nach links oder rechts korrigieren müssen. (Strecke C-D).

32

SOG = Geschwindigkeit über Grund. (Vektor C-E).

TTG = Time To Go, Zeit bis zum Wegpunkt

ETA = Estimated Time of Arrival, errechnete Ankunftszeit am Wegpunkt.

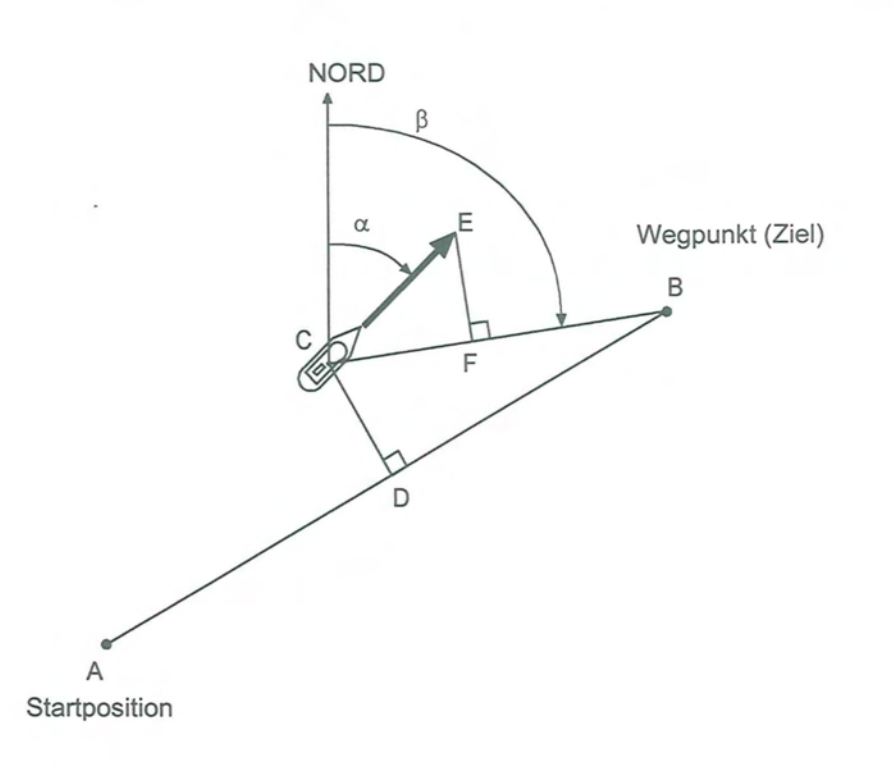

$$\label{eq:scalarsystem} \begin{split} & \alpha = \text{COG}, \, \text{Kurs über Grund} \\ & \beta = \text{PLG}, \, \text{Peilung zum Wegpunkt} \\ & \text{A-B} = \text{direkter Weg zum Ziel} \\ & \text{C-B} = \text{Entfernung zum Ziel} \\ & \text{C-E} = \text{Geschwindigkeit über Grund} \\ & \text{C-D} = \text{Kursversatz} \, (\text{XTE}) \end{split}$$

### V.15. - AUSWAHL EINES WEGPUNKTES AUS DER LISTE UND AKTIVIEREN DER GOTO FUNKTION (LEVEL 2 & 3)

Drücken Sie Page bis >GOTO< angezeigt wird :

- Wählen Sie AKT? in der Menüzeile.
- Drücken Sie Enter.
- Wählen Sie LIST? in der Menüzeile.
- Drücken Sie Enter.
- Wählen Sie den Wegpunkt aus der Liste (Position wird rechts angezeigt).
- Drücken Sie Enter.

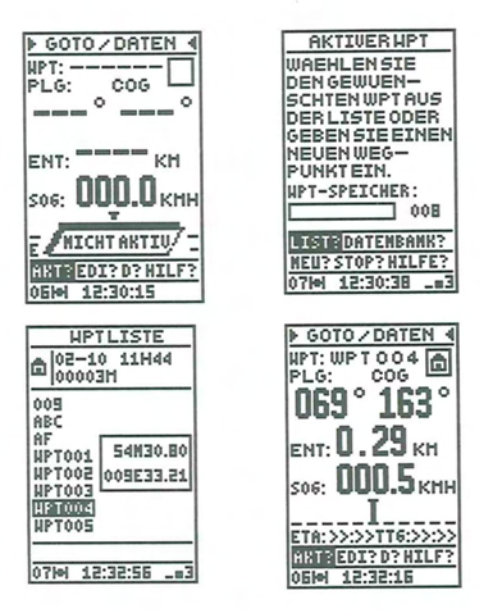

Die Bemerkung zum ausgewählten Wegpunkt wird oben im Bildschirm angezeigt.

<u>Hinweis</u>: Beträgt die Geschwindigkeit Null oder Sie sind zu weit vom Ziel entfernt, können Geschätzte Ankunftszeit ETA und Verbleibende Zeit bis zum Ziel TTG nicht errechnet werden. Die Felder zeigen dann: >>:>>.

**DATENBANK?** wählt einen Wegpunkt aus der Datenbank. **STOP?** beendet die GOTO Funktion.

## V.16. - WÄHLEN SIE DIE DARSTELLUNG DATEN, KOMPASS ODER HIGHWAY FÜR DIE GOTO FUNKTION (LEVEL 2 & 3)

Drücken Sie Page bis >GOTO< angezeigt wird:

- Wählen Sie D? in der Menüzeile.
- Drücken Sie Enter.
- Wählen Sie eine der Darstellungsformen.
- Drücken Sie Enter.

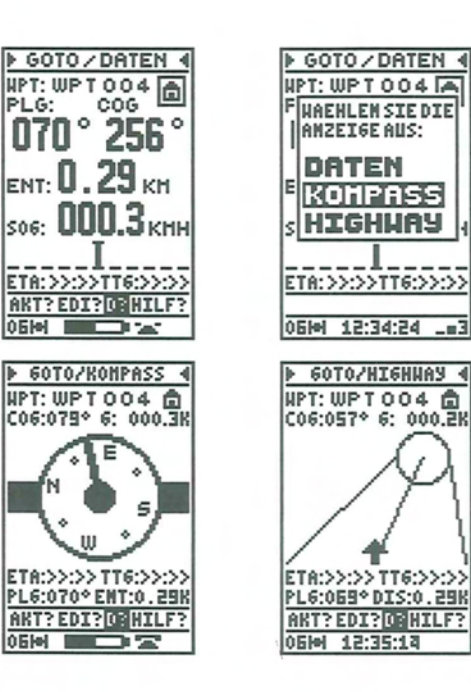

### V.17. - EINGABE EINES WEGPUNKTES (LEVEL 2 & 3)

Drücken Sie Page bis >GOTO< angezeigt wird:

- Wählen Sie EDI? in der Menüzeile zum Bearbeiten eines Wegpunktes.
- Drücken Sie Enter.
- Wählen Sie ENTER? in der Menüzeile.
- Drücken Sie Enter.
- Wählen Sie Name, Symbol, Position und Bemerkung zum Wegpunkt (wie in Kapitel V.14 beschrieben).
- Wählen Sie OK? in der Menüzeile.
- Drücken Sie Enter.

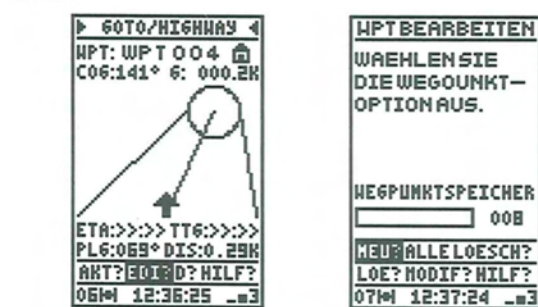

NORDWEŞT-FUNK GmbH - VERSION 1.0

35

34

SP24 XC

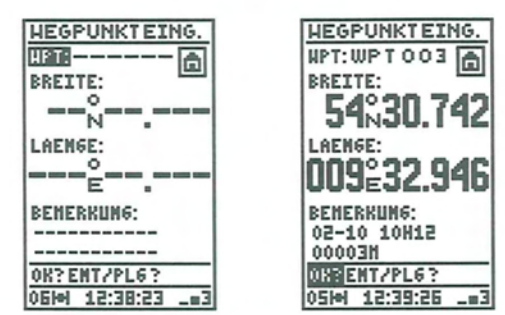

### V.18. – EINGABE EINES WEGPUNKTES ÜBER ENTFERNUNG UND PEILUNG: (LEVEL 2 & 3)

Drücken Sie Page bis >GOTO< angezeigt wird.

- Wählen Sie EDI? in der Menüzeile.
- Drücken Sie Enter.
- Wählen Sie ENTER?.
- Drücken Sie Enter.
- Wählen Sie ENT / PLG ?.
- Drücken Sie Enter.
- Wählen Sie Name, Symbol, Position und Bemerkung zum Wegpunkt (wie in Kapitel V.14 beschrieben).
- Wählen Sie OK? in der Menüzeile.
- Drücken Sie Enter.

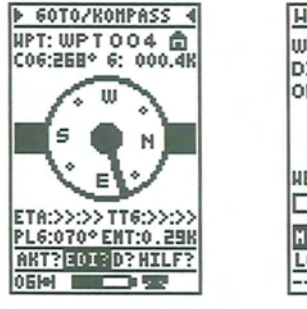

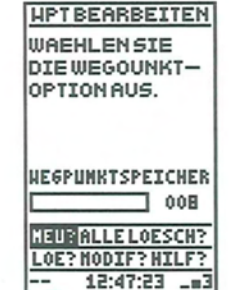

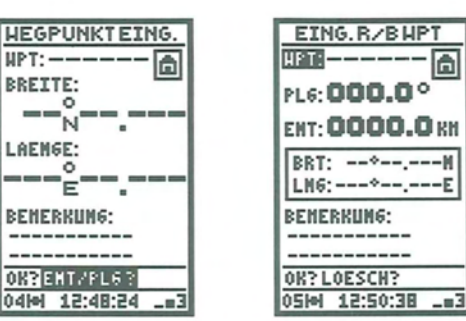

Die Position des Wegpunktes wird relativ zu Ihrer jetzigen Position nach Entfernung und Peilung errechnet und in der Mitte des Bildschirms angezeigt. Nach Bestätigung wird der Wegpunkt gespeichert.

<u>Hinweis</u>: Der SP24 XC muss eine gültige Position haben, um diese Funktion nutzen zu können.

## V.19. - BEARBEITEN EINES WEGPUNKTES (LEVEL 2 & 3)

Drücken Sie Page bis >GOTO< angezeigt wird:

- Wählen Sie EDI? in der Menüzeile.
- Drücken Sie Enter.
- Wählen Sie MODIF? in der Menüzeile.
- Drücken Sie Enter.
- Wählen Sie den zu bearbeitenden Wegpunkt aus der Liste.
- Drücken Sie Enter.
- Wählen Sie das zu bearbeitende Feld und ändern Sie den Inhalt.
- Wählen Sie OK? in der Menüzeile.
- Drücken Sie Enter.

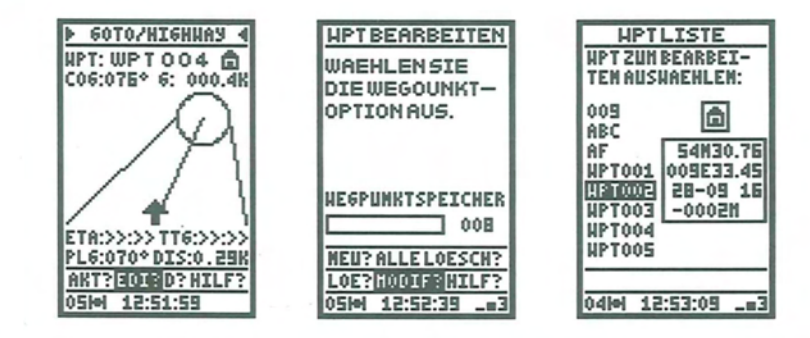

37

SP24 XC

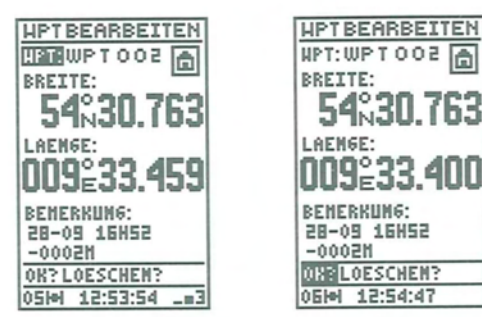

# V.20. - LÖSCHEN EINES ODER ALLER WEGPUNKTE (LEVEL 2 & 3)

Drücken Sie Page bis >GOTO< angezeigt wird:

- Wählen Sie EDI? in der Menüzeile.
- Drücken Sie Enter.
- Wählen Sie LOESCHEN?.
- Drücken Sie Enter.
- Wählen Sie den zu löschenden Wegpunkt.
- Drücken Sie Enter.
- Drücken Sie Enter nochmals zur Bestätigung.

Hinweis: Wählen Sie ALLE LOESCHEN? wenn Sie alle Wegpunkte löschen wollen. Routen werden dabei ebenfalls gelöscht.

### V.21. - EINGABE UND AKTIVIEREN EINER ROUTE (LEVEL 3)

Drücken Sie Page bis > ROUTE < angezeigt wird:

- Wählen Sie AKT? in der Menüzeile.
- Drücken Sie Enter.
- Wählen Sie NEU? in der Menüzeile.
- Drücken Sie Enter.

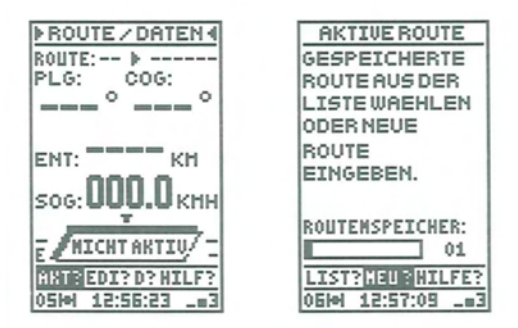

| NEUE AK   | TIVERTE   |
|-----------|-----------|
| RTE: 00 L | .6: KN    |
|           |           |
|           |           |
|           |           |
|           |           |
|           |           |
|           |           |
|           |           |
|           |           |
|           |           |
|           |           |
| OK?LOES   | CHEN?     |
| 05M 12:   | 57:25 _=3 |
|           |           |

- Drücken Sie Enter.
- Geben Sie die Nummer der Route ein.
- Drücken Sie Enter.

2

- Gehen Sie mit dem Cursor zum ersten Wegpunkt der Route.
- Drücken Sie Enter.
- Geben Sie den ersten Wegpunkt ein.
- Drücken Sie Enter.

Wiederholen Sie die Schritte zur Eingabe weiterer Wegpunkte, maximal können 20 Wegpunkte eingegeben werden.

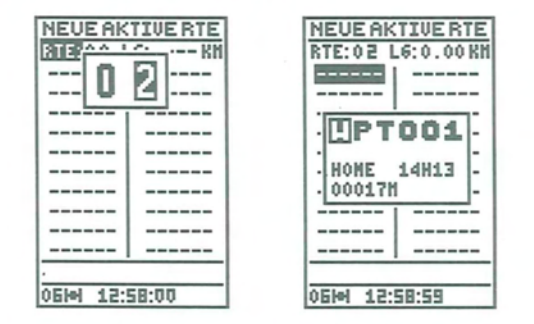

Wenn Sie alle Wegpunkte der Route eingegeben haben:

- Wählen Sie OK? in der Menüzeile zum Speichern.
- Drücken Sie Enter.
- Wählen Sie die Richtung der Route.
- Drücken Sie Enter.
- Wählen Sie ersten Wegpunkt der Route, zu welchem Sie fahren möchten.
- Drücken Sie Enter.

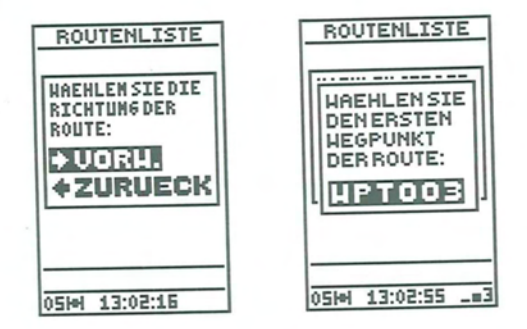

Oben werden Nummer der Route und nächster Wegpunkt angezeigt. Der GPS schaltet automatisch auf den nächsten Wegpunkt, wenn die Entfernung zum aktuellen Wegpunkt weniger als 100 m / 0,1 NM beträgt oder der Wegpunkt achterlicher als querab liegt (siehe Abbildung).

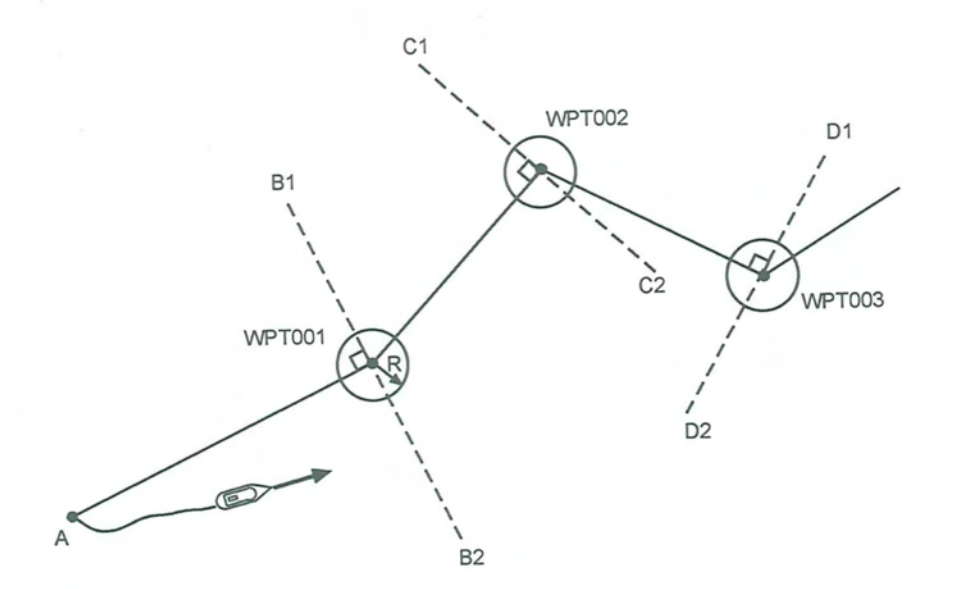

In obigem Beispiel fahren wir auf WPT001. Die GOTO ROUTE Funktion berechnet automatisch Kurs und Entfernung zu WPT002, sobald der Kreis (Radius R) geschnitten oder die Linie B1 - B2 passiert wird. Der Vorgang wiederholt sich bis zum letzten Wegpunkt. Der Radius R entspricht 1/10 der eingestellten Einheit (km, NN, MI). V.22. - AUSWAHL UND AKTIVIEREN EINER ROUTE AUS DER LISTE (LEVEL 3)

Drücken Sie Page bis >ROUTE< angezeigt wird:

- Wählen Sie AKT? in der Menüzeile.
- Drücken Sie Enter.
- Wählen Sie LIST? in der Menüzeile.
- Drücken Sie Enter.
- Wählen Sie eine Route aus der Liste (erster und letzter Wegpunkt der Route werden angezeigt).
- Drücken Sie Enter.
- Wählen Sie die Richtung der Route.
- Drücken Sie Enter.
- Wählen Sie den ersten Wegpunkt der Route, zu dem Sie fahren möchten.
- Drücken Sie Enter.

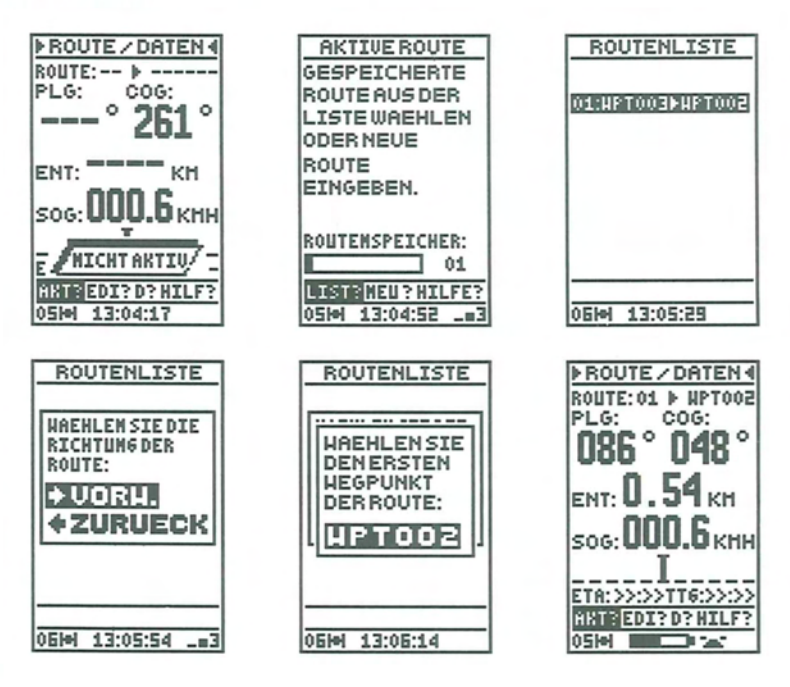

## V.23. - WÄHLEN SIE DIE DARSTELLUNG DATEN, KOMPASS ODER HIGHWAY FÜR DIE ROUTE FUNKTION (LEVEL 3)

Drücken Sie Page bis >ROUTE< angezeigt wird:

- Wählen Sie D? in der Menüzeile.
- Drücken Sie Enter.
- Wählen Sie eine der drei Darstellungen.
- Drücken Sie Enter.

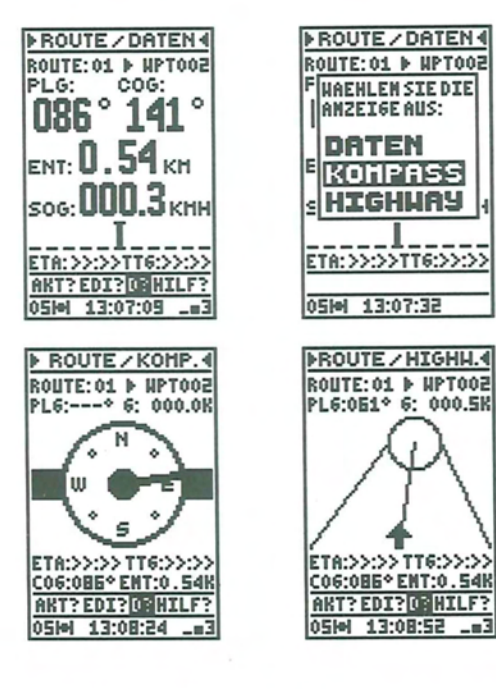

### V.24. - EINGABE EINER ROUTE (LEVEL 3)

Drücken Sie Page bis >ROUTE< angezeigt wird:

- Wählen Sie EDI? in der Menüzeile.
- Drücken Sie Enter.
- Wählen Sie Enter? in der Menüzeile.
- Drücken Sie Enter.
- Wählen Sie die Wegpunkte wie in V.21 beschrieben.
- Wählen Sie OK? in der Menüzeile.
- Drücken Sie Enter.

| PLG:               | DATEN4                                          |   | ROUTE<br>HAEHLE<br>ROUTEN<br>OPERAT | IBEARB.<br>N SIE DIE<br>ION AUS: |
|--------------------|-------------------------------------------------|---|-------------------------------------|----------------------------------|
| ENT: 0.<br>SOG: 00 | 54 кн<br>0.0 кнн<br>I<br>•TT6:>>:>><br>D? HILF? |   | ROUTENSI<br>Heurall<br>Loe? Hod     | EICHER:                          |
| Varvi 13.          | 11.14                                           | 1 | Varm 13.                            | 11.41 _83                        |
|                    |                                                 |   |                                     |                                  |
| ROUTE E            | INGEBEN<br>.6:KM                                |   | ROUTE E                             | INGEBEN<br>L6:0.29 KM            |
|                    |                                                 |   | HPT004                              |                                  |
|                    |                                                 |   | HPT001                              |                                  |
|                    |                                                 |   |                                     |                                  |
|                    |                                                 |   |                                     |                                  |
|                    |                                                 |   |                                     |                                  |
|                    |                                                 |   |                                     |                                  |
|                    |                                                 |   |                                     |                                  |
|                    |                                                 |   |                                     |                                  |
|                    |                                                 |   |                                     |                                  |
|                    |                                                 |   |                                     |                                  |
| OK?LOES            | CHEN?                                           |   | OR? LOES                            | CHEN?                            |
| 03101 13:          | 12:54 _=3                                       |   | 03101 13:                           | 14:23 _=3                        |
|                    |                                                 |   |                                     |                                  |

# V.25. - ÜBERSPRINGEN EINES WEGPUNKTES (LEVEL3)

Drücken Sie Page bis >ROUTE< angezeigt wird:

- Wählen Sie AKT? in der Menüzeile.
- Drücken Sie Enter.
- Wählen Sie VORWAERTS? in der Menüzeile.
- Drücken Sie Enter.

| ▶ROUTE / DATEN 4    | AKTIVE    | ROUTE     | ▶ROUTE / DAT   | TEN   |
|---------------------|-----------|-----------|----------------|-------|
| ROUTE:03 > NPT004   | RTE:03 L  | 6:0.29 KN | ROUTE:01 ▶ WE  | PT002 |
| PLG: COG:           | WPT004    |           | PLG: COG       | :     |
| 1069° 012°          | WPT001    |           | ° 200          | • •   |
| 003 013             |           |           | 000            |       |
| ENT. <b>1 28</b> PM |           |           |                |       |
| ENILO - EO KI       |           |           | ENT: U.JT      | КМ    |
| SOG-UUU.5 KHH       |           |           |                | VHU   |
| T                   |           |           | 506:000.0      | KUN   |
|                     |           |           | l              |       |
| ETR:>>:>>TT6:>>:>>  |           |           | ETA:>>:>>TT6:  | >>>>> |
| HAN EDI?D?HILF?     | STOP? WOR | HAERTS?   | ANT? EDI? D? H | ILF?  |
| 03H 13:17:02        | 03H 13:1  | 7:38 _=3  | 03M 13:20:11   | _==3  |
|                     |           |           |                |       |

Sie können so auch mehrere Wegpunkte überspringen.

### NORDWEST-FUNK GmbH - VERSION 1.0

42

## V.26. - BEARBEITEN EINER ROUTE (LEVEL 3)

Drücken Sie Page bis >ROUTE< angezeigt wird:

- Wählen Sie EDI? in der Menüzeile.
- Drücken Sie Enter.
- Wählen Sie MODIF? in der Menüzeile.
- Drücken Sie Enter.
- Wählen Sie die zu bearbeitende Route.
- Drücken Sie Enter.
- Wählen Sie das zu bearbeitende Feld (bearbeiten, löschen oder hinzufügen von Wegpunkten).
- Wählen Sie OK? in der Menüzeile.
- Drücken Sie Enter.

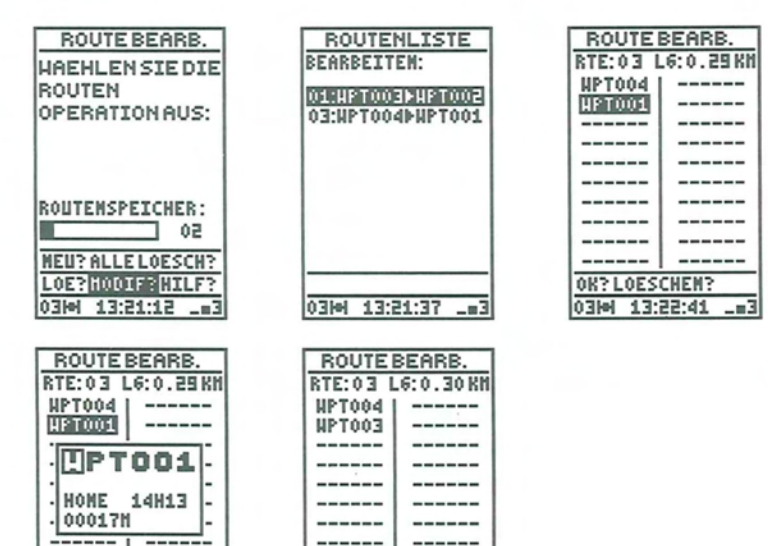

Hinweis: Geben Sie zum Löschen einer Route 6 Striche (-----) ein. Drücken Sie Enter.

-----

\_\_\_\_

-----

\_\_\_\_

ORPLOESCHEN?

0314 13:24:23 \_=3

# V.27. - LÖSCHEN EINER ODER ALLER ROUTEN (LEVEL 3)

- Drücken Sie Page bis >ROUTE< angezeigt wird:
- Wählen Sie EDI? in der Menüzeile.
- Drücken Sie Enter.
- Wählen Sie LOESCHEN? in der Menüzeile.
- Drücken Sie Enter.
- Wählen Sie eine Route aus der Liste.
- Drücken Sie Enter.

Drücken Sie Enter nochmals zum Bestätigen.

Hinweis: Wählen Sie ALLE LOESCHEN? um alle Routen zu LÖSCHEN.

# V.28. - DEAKTIVIEREN DER ROUTEN FUNKTION (LEVEL 3)

- Drücken Sie Page bis >ROUTE< angezeigt wird:
- Wählen Sie AKT? in der Menüzeile.
- Drücken Sie Enter.
- Wählen Sie STOP? in der Menüzeile.
- Drücken Sie Enter

-----

-----

\_\_\_\_

03M 13:23:24 \_m3

# VI - PERSONALISIEREN SIE IHREN SP24 XC

Die Funktion >MENU LEVEL< wird in allen Leveln zum Personalisieren und ändern diverser Parameter benutzt. Die Anzahl der Parameter hängt vom gewählten Level ab.

# VI.1. - MENÜ - LEVEL 1

Drücken Sie Page bis >MENU LEVEL1< angezeigt wird.

| MENULEVEL :                   | 14  |
|-------------------------------|-----|
| ANNENDERSETUP                 | 2   |
| SYSTEM SETUP ?<br>EINHEITEN ? |     |
|                               |     |
|                               |     |
|                               | _   |
| 04H 13:25:09                  | _=1 |

In MENU LEVEL1 sind 4 Untermenüs verfügbar: LEVEL? Ermöglicht die Auswahl eines der 3 Level. ANWENDER SETUP? ermöglicht Eingabe und Änderung folgender Daten : Sprache, Name, Code, Gebiet und Ortszeit. SYSTEM SETUP? ermöglicht Eingabe und Änderung folgender Daten: Kartendatum, Positionsanzeige, Modus (2D/3D) Missweisung. Einheiten? Ermöglicht die Auswahl der Einheiten.

# VI.2. - MENÜ - LEVEL 2

Drücken Sie **Page** zur Anzeige von >**MENU LEVEL 2**<; gegebenenfalls müssen Sie LEVEL 2 erst auswählen (siehe oben).

46

| INE   | NULEVEL 2 4 |
|-------|-------------|
| LEUEI | L 31        |
| ANNEI | NDERSETUP?  |
| SYSTI | EN SETUP ?  |
| EINHI | EITEN?      |
| DATE  | NBANK?      |
| SERI  | ELLER PORT? |
|       |             |
|       |             |
|       |             |
| MIE 0 | 13:26:43    |

In MENU LEVEL 2 finden Sie zwei zusätzliche Untermenüs:

**DATENBANK?** ermöglicht den Transfer von Wegpunkten der integrierten Datenbank zur Liste der selbst angelegten Wegpunkte.

SERIELLER PORT? wählt das Format für Dateneingang und Ausgang und aktiviert / deaktiviert die Schnittstelle.

Hinweis: Die Formate werden in Anhang 1 beschrieben.

# VI.3. - MENÜ - LEVEL 3

Drücken Sie **Page** bis >**MENU LEVEL 3**< angezeigt wird; gegebenenfalls müssen Sie LEVEL 3 erst auswählen (siehe oben).

| HENULEVEL3 4    |
|-----------------|
| LEVEL ?         |
| ANNENDERSETUP?  |
| SYSTEM SETUP ?  |
| EINHEITEN?      |
| DATENBANK?      |
| SERIELLER PORT? |
| DIGIPOINT?      |
|                 |
|                 |
| 03H 13:27:13    |

In MENU LEVEL 3 finden Sie ein weiteres Untermenü gegenüber LEVEL 2:

**DIGIPOINT?** Ermöglicht den Einsatz des SP24 XC mit dem MLR DIGIPOINT DP15X Digitalisiertablett. Mit dem DP15X können Sie Wegpunkte, Routen und die Kartenlinien direkt von der Seekarte eingeben.

# VI.4. - EINSTELLUNG DER SCHNITTSTELLE (NMEA)

# VI.4.1 - FORMAT DES DATENEINGANGS

Ist Ihr SP24 XC mit einem DGPS Empfänger oder einem PC verbunden, muss für die Kommunikation zwischen den Geräten das entsprechende Format eingestellt werden.

Im Untermenü SERIELLER PORT? (LEVEL 2 oder 3), wählen Sie DGPS, wenn Sie Ihren GPS mit einem DGPS Empfänger und NMEA, wenn Sie Ihren GPS mit einem PC verbinden möchten.

## VI.4.2. - FORMAT DES DATENAUSGANGS

Drücken Sie Page bis >MENU LEVEL 2< oder >MENU LEVEL 3< angezeigt wird:

- Wählen Sie SERIELLER PORT?
- Drücken Sie Enter.
- Wählen Sie DATENAUSGANG.
- Drücken Sie Enter.
- Wählen Sie das entsprechende Format.
- Drücken Sie Enter.
- Wählen Sie OK? in der Menüzeile.
- Drücken Sie Enter.

| HENULEVEL3 4     LEVEL?     ANHENDERSETUP?     System setup?     Einheiten?     Datembank?     Signauusaraara | SERIELLER PORT<br>DATENEINGANG:<br>NNEA<br>DATHRINGBETTER<br>NNEA183 2.0<br>SERIELLERPORT:<br>AKTIV | DATENAUSGAN<br>MICA183 2.0<br>NNEA183 FORMAT<br>AAN 6SA<br>APB 6SU<br>BHC NSK | <u>16</u> |
|----------------------------------------------------------------------------------------------------|----------------------------------------------------------------------------------------------------|-------------------------------------------------------------------------------|-----------|
| DIGIPOINT?                                                                                                    |                                                                                                    | GGAD UTG                                                                      |           |
| 03141 13:27:53 _=3                                                                                            | 04141 13:28:53 _=3                                                                                  | 0K? STD 183?<br>04H4 13:29:57                                                 | _         |

| D  | ATENAUSGANG                       |         | DATE  | NAUSGANG   |  |  |
|----|-----------------------------------|---------|-------|------------|--|--|
| G  | HLR                               | FORMATE |       |            |  |  |
|    | NHEA180/182                       |         | MUEH  | 1832.3     |  |  |
| M  | NHEA 183 2.0                      |         | NNEA1 | B3 FORMAT: |  |  |
| Ĥ  | MHEA 183 2.3                      |         | AAN   | 6SA        |  |  |
| Ĥ  | NPTS + ROUTEN                     |         | APB   | esu        |  |  |
| B  | KARTENUNRISS                      |         | BNC   | INSK UTC   |  |  |
| 2  | e IKHCKLTHIF 66HD 1 016           |         |       |            |  |  |
| 04 | 04W 13:30:38 _=3 04W 13:30:53 _=3 |         |       |            |  |  |

Abhängig vom NMEA 183 Format können Sie die gesendeten Datensätze einstellen. Sie können jeden Datensatz einzeln bestimmen oder über STD 183? in der Menüzeile eine Standardauswahl treffen.

Die NMEA Datensätze werden in Anhang 1 erläutert.

| DATEN            | AUSGANG     | 1 | DATENA            | USGANG            | DATEN             | AUSGANG |
|------------------|-------------|---|-------------------|-------------------|-------------------|---------|
| FORMAT:<br>NMEA1 | 83 2.3      | F | AAN<br>APB<br>Buc | NSK<br>RMB<br>RMC | FORMAT:<br>NMEA 1 | 83 2.3  |
| NHEA18           | 3 FORMAT:   | н | SERL              | UTE               | NNEA183           | FORMAT: |
| AAN              | 6SA         | E | GEAD              | ZDA               | GEAC              | 6SA     |
| APB              | esu         | A | GLLC              | ZTG               | APB               | esu     |
| BNC              | NSK         | В | 6LLN              | PHL2              | BNC               | MSK     |
| eeud             | UTE         | 6 | esu               |                   | eead              | UTE     |
| OK? STD          | 183?        | - |                   |                   | ORT STD           | 183?    |
| 04HH 13          | 3:31:25 _=3 | 0 | 41에 13:           | 32:14             | 04HH 13           | 32:59   |

## VI.4.3. – STATUS DER SCHNITTSTELLE

Im Batteriebetrieb können Sie die Schnittstelle des SP24 XC deaktivieren, um Kapazität zu sparen. Bei aktivem Port wird ein Telefonsymbol in der Menüzeile angezeigt.

Zum Ein- oder Ausschalten der Schnittstelle wählen Sie **SERIELLER PORT** im Untermenü,, drücken Sie **Enter**, Wählen Sie **AKTIVE** oder **NICHT AKTIVE** und drücken Sie **Enter**.

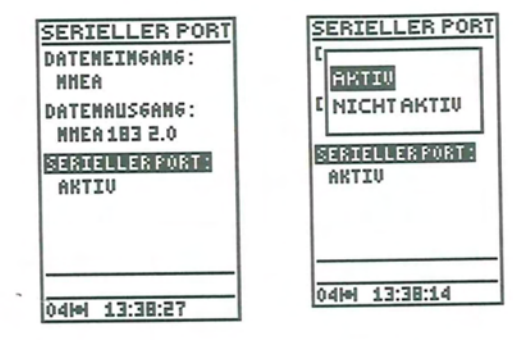

<u>Hinweis</u>: Zur Verbindung Ihres GPS mit anderen Geräten stellen Sie sicher, dass die Schnittstelle aktiv ist. Mit externer Spannungsversorgung ist die Schnittstelle automatisch aktiv.

VII – ANHÄNGE

Anhang 1: Dateneingang und Datenausgang

Anhang 2: Kartendaten

Anhang 3: Zubehör

# - ANHANG 1: DATENEINGANG UND DATENAUSGANG -

| 1 - EINFACHES NMEA FORMAT<br>(AUTOPILOT)                   | Seite 2 |
|------------------------------------------------------------|---------|
| 2 - NMEA 182 oder NMEA 180 KOMPLEX                         | Seite 2 |
| 3 - NMEA 183                                               | Seite 2 |
| 4 - WEGPUNKTE UND ROUTEN, TRACK UND KARTENLINIE            | Seite 8 |
| 4.1. Wegpunkte, Routen und Kartenlinie Dateneingang        | Seite 8 |
| 4.2. Wegpunkte, Routen, Track und Kartenlinie Datenausgang | Seite 9 |

ANHANG 1 : DATENAUSGANG UND DATENEINGANG

Seite 1

V 1.0

# 1. - EINFACHES NMEA 180 FORMAT (AUTOPILOT)

8 DATA bits, D7 bit = 0, 1 STOP bit, gerade Parity, rates 4 s. Nachricht besteht nur aus einem Byte, mit XTE von D0 bis D5 in NM. D6 = 1 D7 = 0

### Beispiel

| D7   | D6     | D5      | D4     | D3     | D2     | D1     | D0      |                                            |
|------|--------|---------|--------|--------|--------|--------|---------|--------------------------------------------|
| 0 1  | 1      | 1       | 1      | 1      | 1      | 1      |         | <ul> <li>Maximum Backbord XTE</li> </ul>   |
| 0    | 1      | 1       | 0      | 0      | 0      | 0      | 0       | - Richtiger Kurs                           |
| 0    | 1      | 0       | 0      | 0      | 0      | 0      | 0       | <ul> <li>Maximum Steuerbord XTE</li> </ul> |
| NMEA | 180 ei | nfach u | nd NMI | EA 180 | komple | x werd | en nach | neinander gesendet.                        |

# 2. - NMEA 182 ODER NMEA 180 KOMPLEX

8 DATA bits, D7 bit = 1, 1 STOP bit, 1200 Bauds, gerade Parity, rate 4 s. Die Zeichen der Nachricht sind ASCII mit D7 = 1

# <u>\$MPN X.X X X T X X X X X D X X.X X X X D X X.X X</u> X

| Start | Cross Tr | ack             | Latitude | Longitude |
|-------|----------|-----------------|----------|-----------|
|       | Error    | Azimuth in degr | rees     | N = Nord  |
|       | L = Back | kbord           |          | S = Süd   |
|       | R = Steu | lerbord         |          |           |

nul <u>ETX</u> X = ASCII Zeichen Block end

## 3. - NMEA 183

8 DATA bits, 2 STOP bits, ohne Parity, 4800 BAUDS. Das NMEA 183 Format ist eine Folge von Blöcken aus ASCII Zeichen. Hat der GPS keine Position, sind die Blöcke leer.

Der SP24 XC kennt 3 Versionen: Version 1.5, Version 2.0 und Version 2.3

### AAM: Wegpunkt Ankunft Alarm

Version 1.5 \$GPAAM,<u>A/V,A/V,X.X,N,C--C</u> Version 2.0 und 2.3 \$GPAAM, <u>A/V, A/V, X.X, N, C--C</u> \* hh

> A/V : arrival circle entered: yes = A ; no = V A/V : perpendicular passed at waypoint : yes = A ; no = V X.X, N : arrival circle radius, nautical miles Version 1.5 : C - -C : waypoint ID (4 letters) Version 2.0 und 2.3 : C--C : waypoint ID (6 letters) \*hh : Checksum of the sentence

### APB: Autopilot Datensatz B

Version 1.5 \$GPAPB, <u>A/V</u>, <u>A/V</u>, <u>0.05,R,N</u>, <u>A/V</u>, <u>A/V</u>, <u>000,M</u>, <u>C—C</u>, <u>268,M</u>, <u>XXX,M</u> Version 2.0 \$GPAPB, <u>A/V</u>, <u>A/V</u>, <u>0.05,R,N</u>, <u>A/V</u>, <u>A/V</u>, <u>000,M</u>, <u>C—C</u>, <u>268,M</u>, <u>XXX, M</u> \*hh Version 2.3 \$GPAPB, <u>A/V</u>, <u>A/V</u>, <u>0.05,R,N</u>, <u>A/V</u>, <u>A/V</u>, <u>000,M</u>, <u>C—C</u>, <u>268,M</u>, <u>XXX,M</u>,a \*hh

A/V : status : V = LORAN-C blink or SNR warning A = general warning flag for other navigation systems when a reliable fix is not available
A/V : status : V = LORAN-C cycle lock warning flag A = OK or not used
0.05 : magnitude of XTE (cross track error)
R/L : direction to steer, R/L
N : XTE units, nautical miles
A/V : arrival circle entered, A = yes ; V = no
A/V : perpendicular passed at waypoint, A = yes, V = no
000,M : bearing originate destination, M/T
268,M : bearing, present position to destination, magnetic or true
XXX, M : heading to steer to destination waypoint, magnetic or true

 $\label{eq:constraint} \begin{array}{l} \mbox{Version 1.5:} \\ \mbox{C--C: destination waypoint ID (4 letters)} \\ \mbox{Version 2.0:} \\ \mbox{C--C: destination waypoint ID (6 letters)} \\ \mbox{* hh: Checksum of the sentence} \end{array}$ 

ANHANG 1 : DATENAUSGANG UND DATENEINGANG

V 1.0

E = Osten

W = Westen

ANHANG 1 : DATENAUSGANG UND DATENEINGANG

Version 2.3 : C---C : destination waypoint ID (6 letters) a : indication of the working mode of the GPS A = Autonomous D = Differential E = Estimated M = Manual S = Simulator N = Not valid data \*hb : checksum of the sentence

# • BWC: Peilung und Entfernung zum Wegpunkt

Version 1.5

\$GPBWC, <u>150858</u>, <u>4710.75,N</u>, <u>00117.61,W</u>, <u>269,T</u>, <u>269,M</u>, <u>1.36,N</u>, <u>C--C</u> Version 2.0 \$GPBWC, <u>150858</u>, <u>4710.75,N</u>, <u>00117.61,W</u>, <u>269,T</u>, <u>269,M</u>, <u>1.36,N</u>, <u>C--C</u>\*hh Version 2.3 \$GPBWC, <u>150858</u>, <u>4710.75,N</u>, <u>00117.61,W</u>, <u>269,T</u>, <u>269,M</u>, <u>1.36,N</u>, <u>C--C</u>,a\*hh

150858 : UTC of observation 4710.75,N : waypoint latitude, N/S 00117.61,W : waypoint longitude, E/W 269,T : bearing, degrees true 269,M : bearing, degrees magnetic 1.36,N : distance, nautical miles

Version 1.5 :

C-C : waypoint ID (4 letters)

Version 2.0 :

C-C : waypoint ID (6 letters)

\*hh : checksum of the sentence

Version 2.3 :

C-C : waypoint ID (6 letters)

a : indication of the working mode of the GPS

A : autonomous

D : differential

- E : estimated
- M : Manual

S: Simulator

N : Not valid data

\*hh : Checksum of the sentence

### GGA: Positionsdaten

Version 1.5 \$GPGGA, <u>063901</u>, <u>4710.78,N</u>, <u>00115.60,W</u>, <u>Y</u>, <u>08</u>, <u>02.7</u>, <u>0144,M</u>, <u>-049,M</u> Version 2.0 \$GPGGA, <u>063901</u>, <u>4710.78,N</u>, <u>00115.60,W</u>, <u>Y</u>, <u>08</u>, <u>02.7</u>, <u>0144,M</u>, <u>-049,M</u>, <u>X.X</u>, <u>ZZZZ</u> \*47 Version 2.3 \$GPGGA, <u>063901</u>, <u>4710.78,N</u>, <u>00115.60,W</u>, <u>Y</u>, <u>08</u>, <u>02.7</u>, <u>0144,M</u>, <u>-049,M</u>, <u>X.X</u>, <u>ZZZZ</u> \*47

Version 1.5 : Y : GPS quality indicator : 0 not calculated waypoint 1 waypoint calculated in normal mode 2 waypoint calculated in differential mode

Version 2.0 : Y : GPS quality indicator : 0 not calculated waypoint 1 waypoint calculated in normal mode 2 waypoint calculated in differential mode X.X : age of differential GPS data, only in differential mode ZZZZ : differential reference station ID

### Version 2.3 :

Y : GPS quality indicator : 0 not calculated waypoint 1 waypoint calculated in standard mode (SPS) 2 waypoint calculated in differential mode (SPS) 3 waypoint calculated in precise mode (PPS) 4 waypoint calculated in RTK mode 5 waypoint calculated in RTK mode 6 estimated waypoint 7 manual mode 8 simulator mode X.X : age of differential GPS data, only in differential mode ZZZZ : differential reference station

### GGAC in hunderstel

063901 : UTC of position
4710.78,N : latitude, N/S
00115.60,W : longitude, E/W
08 : number of satellites in use, 00-12, may be different from the number in view
02.7 : horizontal dilution of precision
0144,M : antenna altitude above/below mean sea level (geoid), units of antenna altitude
-049,M : geoidal separation, units of geoidal separation

### GGAM in tausendstel

- Gleicher Satz

Breite und Länge werden in tausendstel Minuten angegeben.

V 1.0

ANHANG 1 : DATENAUSGANG UND DATENEINGANG

### GGAD in zehntausendstel

- Gleicher Satz

- Breite und Länge werden in zehntausendstel Minuten angegeben.

### GLL: Breite und Länge

#### Version 1.5 :

#### \$GPGLL, 4710.74,N, 00115.60,W,

Version 2.0 : \$GPGLL, 4710.74,N, 00115.60,W, 080523, A/V \*hh

Version 2.3 : \$GPGLL, <u>4710.74,N</u>, <u>00115.60,W</u>, <u>080523</u>, <u>A/V</u> ,<u>a</u>\*hh

> Version 2.0 : 080523 : UTC of position A/V : status : A = data valid \*hh : Checksum of the sentence

Version 2.3 : 080523 : UTC of position A/V : status : A = data valid a : indicator of the GPS working mode A = Autonomous D = Differential E = Estimated M = Manual S = Simulator N = Not valid data \*hh : Checksum of the sentence

### GLLC in hunderstel

4710.74,N : latitude, N/S 00115.60,W : longitude, E/W

### GLLM in tausendstel

Gleicher Satz Breite und Länge werden in tausendstel Minuten angegeben.

### GSA: GPS DOP und aktive Satelliten

### Version 1.5 :

ANHANG 1 : DATENAUSGANG UND DATENEINGANG

V 1.0

X : total number of message, 1 to 3 X : message number 1 to 3 XX : total number of satellites in view

X : total number of message, 1 to 3 X : message number 1 to 3 XX : total number of satellites in view

Version 2.0 und 2.3 : \*hh : Checksum of the sentence

### GSV: GPS Satelliten sichtbar

### 

X : total number of message, 1 to 3 X : message number 1 to 3 XX : total number of satellites in view XX : satellite PRN number XX : elevation, degrees, 90° maximum XXX : azimuth, degrees true, 000 to 539 XX : SNR (C/no) 00-99 dB, null when not tracking

### MSK: MSK Empfänger Schnittstelle

Version 1.5 : \$GPMSK, X.X, a, X.X, a, X.X Version 2.0 : \$GPMSK, X.X, a, X.X, a, X.X \*hh Version 2.3 : \$GPMSK, X.X, a, X.X, a, X.X Y \*hh

> X.X : beacon frequency (283.5-325.0 kHz) a : auto/manual frequency X.X : beacon bit rate (25,50,100,200), bit/s a : auto/manual bit rate X.X : interval for sending \$-MSS (status) (s)

Version 2.0 : \*hh : Checksum of the sentence Version 2.3 : Y : Canal number (Null or 1 for mono canal receivers) \*hh : Checksum of the sentence

ANHANG 1 : DATENAUSGANG UND DATENEINGANG

Seite 6

V 1.0

### RMB: Empfohlene Informationen zur Navigation

Version 1.5 und 2.0 : \$GPRMB, <u>A/V</u>, <u>0.00,R</u>, <u>W-W</u>, <u>C-C</u>, <u>4710.699,N</u>, <u>00117.697,W</u>, <u>001.3</u>, <u>269.0</u>, <u>000.0</u>, <u>A/V</u> \*hh Version 2.3 : \$GPRMB, A/V, 0.00,R, W--W, C-C, <u>4710.699,N</u>, <u>00117.697,W</u>, <u>001.3</u>, <u>269.0</u>, <u>000.0</u>, <u>A/V</u>, <u>a</u>\*hh

A/V : data status : V = navigation receiver warning 0.00,R : cross track error nautical miles, direction to steer L/R 4710.699,N : destination waypoint latitude, N/S 00117.697,W : destination waypoint longitude, E/W 001.3 : range to destination, nautical miles 269.0 : bearing to destination, degrees true 000.0 : destination-closing velocity, knots A/V : arrival status : A = arrival circle entered or perpendicular passed \*hh : checksum version

Version 1.5 : W—W : origin waypoint ID (4 letters) C—C : destination waypoint ID ( 4 letters)

Version 2.0 : W—W : origin waypoint ID (6 letters) C—C : destination waypoint ID (6 letters)

Version 2.3 W—W : origin waypoint ID (6 letters) C—C : destination waypoint ( 6 letters) a : indicator of the GPS working mode A = Autonomous D = Differential E = Estimated M = Manual S = Simulator

N = Not valid data

Hinweis:

Gemäß der NMEA Norm sollte der Datensatz RMB gemeinsam mit dem Datensatz RMC gesendet werden.

RMC: Empfohlene Informationen zu GPS/TRANSIT

Version 1.5 und 2.0 : \$GPRMC, <u>070206</u>, <u>A/V</u>, <u>4710.756,N</u>, <u>00115.580,W</u>, <u>000.0</u>, <u>134</u>, <u>080498</u>, <u>000,W</u> \*hh Version 2.3 : \$GPRMC, 070206, A/V, 4710.756,N, 00115.580,W, 000.0, 134, 080498, 000,W,a\*hh

070206 : UTC of position A/V : status : V = navigation receiver warning

ANHANG 1 : DATENAUSGANG UND DATENEINGANG

V 1.0

4710.756,N : latitude, N/S 00115.580,W : longitude, W/E 000.0 : speed over ground, knots 134 : course over ground, degrees true 080498 : date : dd/mm/yy 000,W : magnetic variation, degrees (E : negative correction ; W : positive correction) \*hh : Checksum of the sentence

Version 2.3 : a : indicator of the GPS working mode A = Autonomous D = Differential E = Estimated M = Manual S = Simulator N = Not valid data

# VTG: Kurs und Geschwindigkeit über Grund

Version 1.5 : \$GPVTG, <u>134,T</u>, <u>000,M</u>, <u>000.0,N</u>, <u>000.0,K</u> Version 2.0 : \$GPVTG, <u>134,T</u>, <u>000,M</u>, <u>000.0,N</u>, <u>000.0,K</u> \*hh Version 2.3 : \$GPVTG, <u>134,T</u>, <u>000,M</u>, <u>000.0,N</u>, <u>000.0,K</u>,a\*hh

> 134,T : course degrees true 000,M : course degrees magnetic 000.0,N : speed, knots 000.0,K : speed, Km/h

Version 2.0 : \*hh : Checksum of the sentence Version 2.3 : a : indicator of the GPS working mode A = Autonomous D = Differential E = Estimated M = Manual S = Simulator N = Not valid data \*hh : Checksum of the sentence

# XTE: Kursversatz

Version 1.5 : \$GPXTE, <u>A/V</u>, <u>A/V</u>, <u>0.00,L,N</u> Version 2.0 :

ANHANG 1 : DATENAUSGANG UND DATENEINGANG

### \$GPXTE, A/V, A/V, 0.00,L,N \*hh

Version 2.3 : \$GPXTE, <u>A/V</u>, <u>A/V</u>, <u>0.00,L,N</u> ,<u>a</u>\*hh

> A/V : status : A = OK or not used V = general warning flag when a reliable fix is not available
> A/V : status : A = OK or not used V = general warning flag when a reliable fix is not available
> 0.00 : magnitude of cross
> L : direction to steer, L/R
> N : units, nautical miles

Version 2.0 : \*hh : Checksum of the sentence

Version 2.3 : a : indicator of the GPS working mode A = Autonomous D = Differential E = Estimated M = Manual S = Simulator N = Not valid data \*hh : Checksum of the sentence

ZDA : Zeit und Datum

Version 1.5 : \$GPZDA, <u>070252</u>, <u>08</u>, <u>04</u>, <u>1998</u>, <u>XX</u> Version 2.0 und 2.3 : \$GPZDA, <u>070252</u>, <u>08</u>, <u>04</u>, <u>1998</u>, <u>XX</u>, <u>YY</u>\*hh

> 070252 : UTC 08 : day, 01 to 31 04 : month, 01 to 12 1998 : year XX : local zone description

Version 2.0 und 2.3 : YY : local zone minutes description \*hh : Checksum of the sentence

# ZTG : UTC und Zeit zum Wegpunkt

Version 1.5 : \$GPZTA, <u>153252</u>, <u>HHmm00</u>, <u>C--C</u> Version 2.0 und 2.3 : \$GPZTG, <u>153252</u>, <u>HHmm00</u>, <u>C--C</u>\*hh

153252 : UTC of observation

ANHANG 1 : DATENAUSGANG UND DATENEINGANG

V 1.0

HHmm00 : time to go, hh = 00 to 99

Version 1.5 : C—C : destination waypoint ID (4 letters) Version 2.0 und 2.3 : C—C : destination waypoint ID (6 letters) \*hh : Checksum of the sentence

### PML2: Zum programmieren des DGPS

### \$PML2, XXX.X, Y, Z

XXX.X : DGPS frequency in kHz Y: type DGPS network Z : baud rate

### PML3 : Informationen des DGPS

\$PML3, XX, YYY, ZZZ.Z, WW,NNNN,E\*hh

XX : SNR of DGPS signal YYY : percentage of error in the message ZZZ.Z : DGPS frequency in kHz used in the DGPS receiver WW : number of satellites with DGPS correction NNNN : differential station number E : State of the Station \*hh : Checksum of the sentence

### • PML5 : Grid Koordinaten

### 

4710.7056,N : latitude, N/S 00115.6984,W : longitude, E/W

ANHANG 1 : DATENAUSGANG UND DATENEINGANG

Seite 10

When the GPS does not calculate its position, the Datensatz is as follows :

\$PML5, V\*XX

### 4. - WEGPUNKT UND ROUTE

Sie können von Ihrem GPS/DGPS Routen, Wegpunkte, Tracklinien und Kartenumrisse an Ihrem PC senden. Sie müssen nur vorher das jeweilige Format einstellen "WPTS+RTES", "TRACK" oder "KARTENUMRISS". Es ist ebenso möglich Wegpunkte, Routen oder Kartenumrisse vom PC an den SP24 XC zu überspielen.

### 4.1. WEGPUNKTE, ROUTEN UND KARTENLINIE DATENEINGANG

- Eingang zum Empfangen von Wegpunkten

4800 Bauds, 1 stop bit, keine Parity, ASCII Zeichen

### 

| elder | in Klammern können frei bleiben.                 |                     |                              |
|-------|--------------------------------------------------|---------------------|------------------------------|
|       | IIII.III : Latitude in 1/1000 of minute          | ex 47°10.715'       | 4710.715                     |
|       | h : ASCII letters N (Nord) or S (Süd)            |                     |                              |
|       | ggggg.ggg : Longitude in 1/1000 of minute        | ex 001°15.826'      | 00115.826                    |
|       | w : ASCII letters E (Osten) or W (Westen)        |                     |                              |
|       | nnnnnn : Name of the WPT en ASCII cha            | racters (6 chara    | acters using letters A to Z, |
|       | figures 0 to 9, ' ' (space) und '-               | (minus))            |                              |
|       | i : Icon of the WPT (ASCII character e, f, g, h, | i, j, k, l, m, n) ( | not obligatory, default e)   |
|       | ccccccc : Comment in 2 lines of 11 charact       | ers using letters   | A to Z, 0 to 9, space minus  |
|       | (not obligatory)                                 |                     |                              |
|       | *hh : Checksum of the Datensatz according to     | o NMEA183           |                              |

ANHANG 1 : DATENAUSGANG UND DATENEINGANG

<u>Hinweis:</u> Der Empfang der Punkte der Karte entspricht dem gleichen Format wie der Wegpunkte, aber der Name ist nicht vorhanden (name (nnnnnn)). Der erste Buchstabe wird zum spezifizieren des Punktes für den Kartenumriss verwendet

The sentences must be spaced out by 0.5 seconds.

- . a : No beep, continuous line
- . b : No beep, dotted line
- . c : No beep, new start of continuous line
- . d : No beep, new start of dotted line
- . e : With beep, continuous line
- . f : With beep, dotted line
- . g : With beep, new start of continuous line
- . h : With beep, new start of dotted line

### - Dateneingang zum Empfang einer Route

Felder in Klammern können frei bleiben.

a : Number of sentences of the route (start form 1 (ASCII) )

- b: Number of the Datensatz transmitted (start from 1 (ASCII))
- nn : Number of the route 0 to 19

cccccc : Name of the WPT in ASCII (6 characters using letters A to Z, figures 0 9, space, minus)

\*hh : Checksum of the Datensatz according to NMEA183

Das Laden der Route kann mehrere Datensätze lang sein. Diese müssen in der richtigen Reihenfolge und ohne Unterbrechung gesendet werden.

Eine Route kann aus 2 Wegpunkten bestehen, darf jedoch auf keinen Fall mehr als 20 Wegpunkte enthalten.

Sie müssen die Wegpunkte vor der Route laden. Wenn Sie Wegpunkte verwenden, die noch nicht im GPS gespeichert sind, dann erscheint auf der Anzeige ------.

# 4.2. WEGPUNKTE, ROUTEN, TRACK UND KARTENLINIE DATENAUSGANG

### - Datenausgang zum Senden von Wegpunkten

4800 Bauds, 1 stop bit, keine Parity, ASCII Zeichen

### 

 IIII.III : Latitude in 1/1000 of minute
 ex 47°10.715'
 4710.715

 h : ASCII letters N (Nord) or S (Süd)
 ex 001°15.826'
 00115.826

 ggggg.ggg : Longitude in 1/1000 of minute
 ex 001°15.826'
 00115.826

 w : ASCII letters E (Osten) or W (Westen)
 ex 001°15.826'
 00115.826

ANHANG 1 : DATENAUSGANG UND DATENEINGANG

nnnnn : Name of the WPT en ASCII characters (6 characters using letters A to Z, figures 0 to 9, ' (space) und ' - ' (minus) )
 i : Icon of the WPT (ASCII character e, f, g, h, i, j, k, I, m, n) ( not obligatory, default e)
 cccccccc : Comment in 2 lines of 11 characters using letters A to Z, 0 to 9, space minus (not obligatory)
 \*hh : Checksum of the Datensatz according to NMEA183

### - Datenausgang zum Senden einer Route

### 

a : Number of sentences of the route (start form 1 (ASCII) )

b : Number of the Datensatz transmitted ( start from 1 (ASCII) )

nn : Number of the route 0 to 19

cccccc : Name of the WPT in ASCII (6 characters using letters A to Z, figures 0 9, space, minus)

\*hh : Checksum of the Datensatz according to NMEA183

Beim Laden der Route können mehrere Datensätze verwendt werden, diese müssen aber in der richtigen Reihenfolge und ohne Unterbrechung gesendet werden. Eine Route hat mind. 2 Wegpunkte, max. 20 Wegpunkte.

Die Nummer der Route wechselt zwischen 1 bis 4.

Hat der GPS keine Route gespeichert, wird kein Datensatz mit RTE beginnend gesendet.

Hat der GPS weder Wegpunkte noch Routen gespeichert, wird der folgende Datensatz \$GPWPL,...,\*xx gesendet, wobei xx für die Checksum steht.

Auf jeden Fall entspricht die Checksumme des Datensatzes der hexadezimalen Addition aller Zeichen des Datensatz (ausgenommen der Checksumme selbst), das \$ am Anfang des Datensatz und der Stern gehen der Checksumme voraus. Die Summe wird in 2 ASCII Zeichen (0 bis 9, A bis F) konvertiert. Das signifikante Bit (Zeichen) wird zuerst gesendet. Beispiel: - \$GPGLL. 5057.970. N. 00146.110. E. 142451, A\*27. Die hexadezimale

 - \$GPGLL, 5057.970, N, 00146.110, E, 142451, A\*27. Die hexadezimale Pr
üfsumme ist 27.

Seite 14

- \$GPVTG, 089.0, T,,, 15.2, N, , \*7F. Die hexadezimale Prüfsumme ist 7F.

### - Datenausgang zum Senden des Track oder einer Kartenlinie

Name of the waypoints for the track = TRCXXX with XXX = 001 to 250 Name of the waypoints for the chart outline = PDCXXX with XXX = 001 to 250

With first character of the comment :

- . A : No beep, continuous line
- . B : No beep, dotted line
- . C : No beep, new start of continuous line
- . D : No beep, new start of dotted line
- . E : With beep, continuous line
- . F: With beep, dotted line
- . G : With beep, new start of continuous line
- . H : With beep, new start of dotted line

ANHANG 1 : DATENAUSGANG UND DATENEINGANG

# - ANHANG 2: Kartenbezugssystem -

|    | NAME des Kartenbezugssytems                                                                                                    | Ellipsoïd der Referenz | Name im Menü     |
|----|----------------------------------------------------------------------------------------------------|------------------------|------------------|
| 1  | Adindan, Mean for Ethiopia, Sudan                                                                                                    | Clarke_1880            | ADINDAN ETH-SOU  |
| 2  | Afgooye                                                                                                    | Krassovsky             | AFGOOYE SOMALIA  |
| 3  | Ain_El_Abd_1970, Saudi Arabia                                                                                                    | International          | AIN ABD 70 ARAB  |
| 4  | Ain_El_Abd_1970, Bahrain                                                                                                    | International          | AIN ABD 70 BAHR  |
| 5  | Provisional_South_American_1956_Mean,<br>Bolivia, Chile, Colombia, Ecuador, Guyana,<br>Peru, Venezuela                                                                              | International          | SOUTH AMERICA 56 |
| 6  | South_American_1969_Mean, Argentina,<br>Bolivia, Brazil, Chile, Colombia, Ecuador,<br>Guyana, Paraguay, Peru, Trinidad & Tobago,<br>Venezuela                                       | South_American_1969    | SOUTH AMERICA 69 |
| 7  | Antigua Island Astro 1943                                                                                                    | Clarke_1880            | ANTIGUA ASTR 43  |
| 8  | ARC-1950_mean, Botswana, Lesotho,<br>Malawi, Swaziland, Zaire, Zambia, Zimbabwe                                                                                                    | Clarke_1880            | ARC 1950 MEAN    |
| 9  | ARC-1960_ mean, Kenya, Tanzania                                                                                                    | Clarke_1880            | ARC 1960 MEAN    |
| 10 | South_Asia, Singapore                                                                                                    | Modified_Fischer_1960  | S ASIA SINGAPO   |
| 11 | Australian_Geodetic_1966                                                                                                    | Australian_National    | AUSTRALIA 1966   |
| 12 | Australian_Geodetic_1984                                                                                                    | Australian_National    | AUSTRALIA 1984   |
| 13 | Ayabelle Lighthouse, Djibouti                                                                                                    | Clarke_1880            | AYABEL DJIBOUTI  |
| 14 | Bermuda_1957                                                                                                    | Clarke_1866            | BERMUDA 1957     |
| 15 | Bissau, Guinea Bissau                                                                                                    | International          | BISSAU, GUINEA   |
| 16 | Bogota_Observatory                                                                                                    | International          | BOGOTA COLOMBIA  |
| 17 | Campo_Inchauspe, Argentina                                                                                                    | International          | C INCHAUSPE ARG  |
| 18 | Camp_Area_Astro, Antarctica                                                                                                    | International          | CAA ANTARCTICA   |
| 19 | Cape_Canaveral_mean                                                                                                    | Clarke_1866            | CAPE CANAVERAL   |
| 20 | Cape, South Africa                                                                                                    | Clarke_1880            | CAPE S AFRICA    |
| 21 | Carthage, Tunisia                                                                                                    | Clarke_1880            | CARTHAGE TUNISI  |
| 22 | CH-1903, Switzerland                                                                                                    | Bessel_1841            | CH-1903 SWITZER  |
| 23 | Provisional_South_Chilean_1963                                                                                                    | International          | SOUTH CHILE 1963 |
| 24 | Chua_Astro, Paraguay                                                                                                    | International          | CHUA ASTRO PARA  |
| 25 | Corrego_Alegre, Brazil                                                                                                    | International          | CORREGO ALLEGRE  |
| 26 | Dabola, Guinea                                                                                                    | Clarke_1880            | DABOLA GUINEA    |
| 27 | Djakarta (Batavia), Indonesia                                                                                                    | Bessel_1841            | DJAKARTA BATAVI  |
| 28 | European_1950_mean_Austria, Belgium,<br>Denmark, Finland, France, Germany,<br>Gibraltar, Greece, Italy, Luxembourg,<br>Netherlands, Norway, Portugal, Spain,<br>Sweden, Switzerland | International          | EUROPE 1950 – 01 |
| 29 | European_1950_moyen, Austria, Denmark,<br>France, Germany, Netherlands, Switzerland.                                                                                                | International          | EUROPE 1950 - 02 |
| 30 | European_1950_Iraq, Israel, Jordan,<br>Lebanon, Kuwait, Saudi Arabia, Syria                                                                                                    | International          | EUROPE 1950 – 03 |
| 31 | European_1950_Cyprus                                                                                                    | International          | EUROPE 1950 - 04 |
| 32 | European_1950_Egypt                                                                                                    | International          | EUROPE 1950 - 05 |

Anhang 2: Bezugssystem

Seite 1

V1.0

| 33 | European 1950 England, Channel Islands,                                            | International | EUROPE 1950 - 06 |
|----|------------------------------------------------------------------------------------|---------------|------------------|
|    | Ireland, Scotland, Shetland Islands                                                |               |                  |
| 34 | European_1950_Finland, Norway                                                      | International | EUROPE 1950 - 07 |
| 35 | European_1950_Greece                                                               | International | EUROPE 1950 - 08 |
| 36 | European_1950_Iran                                                                 | International | EUROPE 1950 - 09 |
| 37 | European_1950_Sardinia                                                             | International | EUROPE 1950 - 10 |
| 38 | European_1950_Sicily                                                               | International | EUROPE 1950 - 11 |
| 39 | European_1950_Malta                                                                | International | EUROPE 1950 - 12 |
| 40 | European_1950_Portugal, Spain                                                      | International | EUROPE 1950 - 13 |
| 41 | European_1979_mean, Austria, Finland,                                              | International | EUROPE 1979 MEAN |
|    | Netherlands, Norway, Spain, Sweden,                                                |               |                  |
|    | Switzerland                                                                        |               |                  |
| 42 | Finland KKJ                                                                        | International | FINLAND KKJ      |
| 43 | Gandajika_1970                                                                     | International | GANDAJIKA 1970   |
| 44 | Geodetic_Datum_'49, New-Zealand                                                    | International | GEODETIC 49 N.Z. |
| 45 | Graciosa base SW 1948, Azores                                                      | International | GRACIOSA AZORES  |
| 46 | Guadeloupe, Fort Marigot                                                           | International | GUADELOUP F.MA   |
| 47 | Guadeloupe, Sainte Anne                                                            | International | GUADELOUP S.AN   |
| 48 | Gunung_Segara, Indonesia                                                           | Bessel_1841   | GUNUNG SEGARA    |
| 49 | Guyana, Kourou                                                                     | International | GUIANA KOUROU    |
| 50 | Herat_North, Afghanistan                                                           | International | HERAT N AFGANI   |
| 51 | Hjorsey_1955, Iceland                                                              | International | HJORSEY 55 ICE   |
| 52 | Hong_Kong_1963                                                                     | International | HONG KONG 1963   |
| 53 | Hu-Tzu-Shan, Taiwan                                                                | International | HU TZU SHAN TAIW |
| 54 | Reunion Island                                                                     | International | REUNION ISLAND   |
| 55 | Indian, Bangladesh                                                                 | Everest 1830  | INDIAN BENGLAD   |
| 56 | Indian, India, Nepal                                                               | Everest 1956  | INDIAN IND-NEP   |
| 57 | Indian_1975, Thailand                                                              | Everest 1830  | INDIAN THAILAND  |
| 58 | Indian_1954, Thailand, Vietnam                                                     | Everest 1830  | INDIAN THA-VIET  |
| 59 | Ireland_1965                                                                       | Modified_Airy | IRELANDE 1965    |
| 60 | Kandawala                                                                          | Everest 1830  | KANDAWALA SRI-L  |
| 61 | Kerguelen_Island _1949                                                             | International | KERGUELEN 1949   |
| 62 | Kertau_1948 West Malaysia & Singapore                                              | Everest 1948  | KERTAU 1948      |
| 63 | Leigon, Ghana                                                                      | Clarke 1880   | LEIGON GHANA     |
| 64 | Liberia 1964                                                                       | Clarke 1880   | LIBERIA 1964     |
| 65 | Luzon, Philippines excluding Mindanao                                              | Clarke 1866   | LUZON PHILIPP 1  |
| 66 | Luzon, Philippines including Mindanao                                              | Clarke 1866   | LUZON PHILIPP 2  |
| 67 | Mahe 1971                                                                          | Clarke 1880   | MAHE 1971        |
| 68 | Martinique, Fort de France                                                         | International | MARTINIQUE       |
| 69 | Massawa, Ethiopia                                                                  | Bessel 1841   | MASSAWA ETHIOPI  |
| 70 | Merchich, Morocco                                                                  | Clarke 1880   | MERCHICH MAROC   |
| 71 | Minna, Cameroon                                                                    | Clarke 1880   | MINNA CAMEROUN   |
| 72 | Minna, Nigeria                                                                     | Clarke 1880   | MINNA NIGERIA    |
| 73 | Montserrat Island Astro 1958                                                       | Clarke 1880   | MONTSERRAT 1958  |
| 74 | M'Poraloko, Gabon                                                                  | Clarke 1880   | M'PORALOKO GABO  |
| 75 | North America 1927 Antiqua Barbados                                                | Clarke 1866   | N AMERICA 1927 1 |
| 10 | Barbuda, Caicos Island, Cuba, Dominican                                            | Clarke_1000   | NAMERIOA ISET I  |
|    | Republic, Grand Cayman, Jamaica, Turks                                             |               |                  |
|    | Island                                                                             |               |                  |
| 76 | North_America_1927_Belize, Costa Rica, El Salvador, Guatemala, Honduras, Nicaragua | Clarke_1866   | N AMERICA 1927 2 |

| 77  | North America 1927 Canada                                                                      | Clarke 1866           | N AMERICA 1927 3 |
|-----|------------------------------------------------------------------------------------------------|-----------------------|------------------|
| 78  | North_America_1927_Conus                                                                       | Clarke_1866           | N AMERICA 1927 4 |
| 79  | North_America_'83_ Central America, Mexico                                                     | GRS 80                | N AMERICA 1983   |
| 80  | Nahrwan, Saudi Arabia                                                                          | Clarke_1880           | NAHRWAN ARABIA   |
| 81  | Nahrwan, United Arab Emirates                                                                  | Clarke_1880           | NAHRWAN U.A.E.   |
| 82  | Nahrwan, Oman                                                                                  | Clarke_1880           | NAHRWAN OMAN     |
| 83  | Naparima_BWI, Trinidad et Tobago                                                               | International         | NAPARIMA BWI T T |
| 84  | NTF                                                                                            | Clarke_1880           | NTF CLARK 1880   |
| 85  | Observatorio_1939, Azores                                                                      | International         | OBSERV 1939 ACO  |
| 86  | Old_Egyptian, 1907                                                                             | Helmert_1906          | OLD EGYPT 1907   |
| 87  | Old_Hawaiian_moyen, Hawaii, Kauai, Maui,<br>Oahu                                               | Clarke_1866           | OLD HAWAII MEAN  |
| 88  | Oman                                                                                           | Clarke_1880           | OMAN             |
| 89  | Ord_Survey_G_Britain_1936, Mean,<br>England, Isle of Man, Scotland, Shetland<br>Islands, Wales | Airy                  | ORD SURV GB 36 1 |
| 90  | Ord_Survey_G_Britain_1936, England                                                             | Airy                  | ORD SURV GB 36 2 |
| 91  | Ord_Survey_G_Britain_1936, England, Isle<br>of Man, Wales                                      | Airy                  | ORD SURV GB 36 3 |
| 92  | Ord_Survey_G_Britain_1936, Scotland,<br>Shetland Islands                                       | Airy                  | ORD SURV GB 36 4 |
| 93  | Ord_Survey_G_Britain_1936, Wales                                                               | Airy                  | ORD SURV GB 36 5 |
| 94  | Pico_De_Las_Nieves, Canary Islands                                                             | International         | PICO NIEVES CAN  |
| 95  | Point 58, mean, Burkina Faso, Niger                                                            | Clarke 1880           | POINT 58 BURK NI |
| 96  | Pointe Noire 1948, Congo                                                                       | Clarke 1880           | POINTE NOIRE 48  |
| 97  | Porto Santo 1936, Porto Santo, Madeira<br>Islands                                              | International         | PORTO SANTO 36   |
| 98  | Puerto_Rico, Virgin Islands                                                                    | Clarke_1866           | PUERTO RICO      |
| 99  | Qatar National                                                                                 | International         | QATAR NATIONAL   |
| 100 | Qornoq, Greenland                                                                              | International         | QORNOQ GREENLND  |
| 101 | Rome_1940, Sardinia                                                                            | International         | ROME 1940 SARDI  |
| 102 | Santa Braz, Azores                                                                             | International         | SANTA BRAZ AZOR  |
| 103 | Schwarzeck, Namibia                                                                            | Bessel 1841 (Namibia) | SCHWARZECK NAMI  |
| 104 | SGS 1985                                                                                       | SGS 85                | SGS 1985         |
| 105 | Sweden RT 90                                                                                   | Bessel 1841           | SWEDEN RT 90     |
| 106 | Tahiti, Mooréa                                                                                 | International         | TAHITI MOOREA    |
| 107 | Taiwan                                                                                         | GRS 67                | TAIWAN           |
| 108 | Tananarive Observatory 1925 Madagascar                                                         | International         | TANANARIVE 1925  |
| 109 | Timbalai 1948 Brunei Fast Malaysia                                                             | Everest 1830          | TIMBALAL 1948    |
| 110 | Tokyo mean Japan Korea Okinawa                                                                 | Bessel 18/1           | TOKYO MEAN       |
| 111 | Viti Levu 1916 Fiii                                                                            | Clarke 1880           | VITI LEVIL 1016  |
| 112 | WGS-72                                                                                         | W/CS-72               | WGS 72           |
| 112 | WGS-84                                                                                         | W/CC 94               | WGS 12           |
| 114 | Vacare Uruguou                                                                                 | VVGG-04               | WG3 1964         |
| 114 | Zondorii Surinom                                                                               | International         | TACARE URUGUAY   |
| 115 | Zanderij, Surinam                                                                              | International         | ZANDERIJ SURINA  |

Anhang 2: Bezugssystem

V1.0

Seite 3

V1.0

# - ANHANG 3 ZUBEHÖR FÜR DEN SP24 XC -

| ZUBEHÖR | BESCHREIBUNG                                                                                                    | REFERENZ |
|---------|----------------------------------------------------------------------------------------------------|----------|
| P       | Externes 10 bis 20 Volt Spannungs- und Datenkabel (RS232).                                                                                               | COR03010 |
| P       | Externes 10 bis 20 Volt Spannungs- und Datenkabel (RS232) mit Stecker für Zigarettenanzünder.                                                            | COR03011 |
|         | Datenkabel (RS232) mit SUB9 Stecker zum direkten Anschluss an<br>einen PC.                                                                               | COR03012 |
| 0       | Externes 10 bis 20 Volt Spannungs- und Datenkabel (RS232), mit SUB9 Stecker zum direkten Anschluss an einen PC.                                          | COR03013 |
| 9       | Externes 10 bis 20 Volt Spannungs- und Datenkabel (RS232), mit<br>SUB9 Stecker zum direkten Anschluss an einen PC und Stecker<br>für Zigarettenanzünder. | COR03014 |
|         | Universalhalterung, in 2 Achsen drehbar.                                                                                                    | ACC03002 |
|         | Tragetasche mit Gürtelhalterung.                                                                                                    | ACC03004 |
|         | Wasserdichte Tasche, schwimmfähig (mit GPS).                                                                                                    | ACC03005 |

ANHANG 3 - Zubehör

# Garantiekarte

| ZUBEHÖR     | BESCHREIBUNG                                                                                                    | REFERENZ |
|-------------|----------------------------------------------------------------------------------------------------|----------|
| -           | Zusätzlicher Batteriehalter.                                                                                                    | ACC03003 |
|             | Handbuch.                                                                                                    | NOT03002 |
| <b>S</b> PR | Externe Antenne für Boote, inklusive Pilzantenne (Durchmesser 13 cm) 10m Kabel und Koppler für den GPS.                                                                                                    | ANT03005 |
| -0          | Externe Antenne für Autos etc., inklusive Patchantenne 3 m Kabel<br>und Koppler für den GPS.                                                                                                    | ANT03006 |
| K           | Adapter für die externe Antenne<br>Ohne externe Antenne.                                                                                                    | ANT03004 |
|             | DIGIPOINT DP15X 15" Digitalisiertablett<br>Ermöglicht die Eingabe von Wegpunkten, Routen und Kartenlinien<br>direkt von der Papierkarte.                                                                                                    | TRA05001 |
|             | CD-ROM der MLR Karten:<br>- CD ROM EUROPA & WESTINDISCHE INSELN                                                                                                    | CDR01101 |
| NUT THE     | P.M.S. Wegpunkte & Routen 5.X für Windows 95 / 98 / NT :<br>Diese Software ermöglicht das Laden von Wegpunkten von einem<br>PC zum GPS und zurück über die serielle Schnittstelle des PC.<br>Diese Software vereinfacht ebenfalls die Eingabe von Wegpunkten<br>nun einer Kraft und die Eingabe von Bemerkungen | TRA010   |

Senden Sie diese Karte bitte komplett ausgefüllt zurück. Dadurch kann eine Garantiereparatur einfach und unbürokratisch abgewickelt werden. Vielen Dank.

An NORDWEST-FUNK GmbH

2. Polderweg 18

26723 Emden

Bitte vollständig ausfüllen:

Gerätebezeichnung:

Benutztes Zubehör:

Seriennummer: (auf der Rückseite des Gerätes und auf der Verpackung)

Kaufdatum:

Händler:

Wie oft benutzen Sie den SP24 XC bzw. SP24? Regelmäßig in der Freizeit Gewerblich Nur gelegentlich (z.B. Charter)

Auf welchen Schiff wird der SP24 XC bzw. SP24 eingesetzt? Auf einer Segelyacht Auf einem Motorboot Sonstiges

Bootstyp:

Haben Sie den SP24 XC bzw. SP24 an andere Geräte angeschlossen? Wenn ja, an welche Geräte haben Sie den Empfänger angeschlossen?

#### Absender:

Name: Vorname: Straße: PLZ + Ort: Telefon:

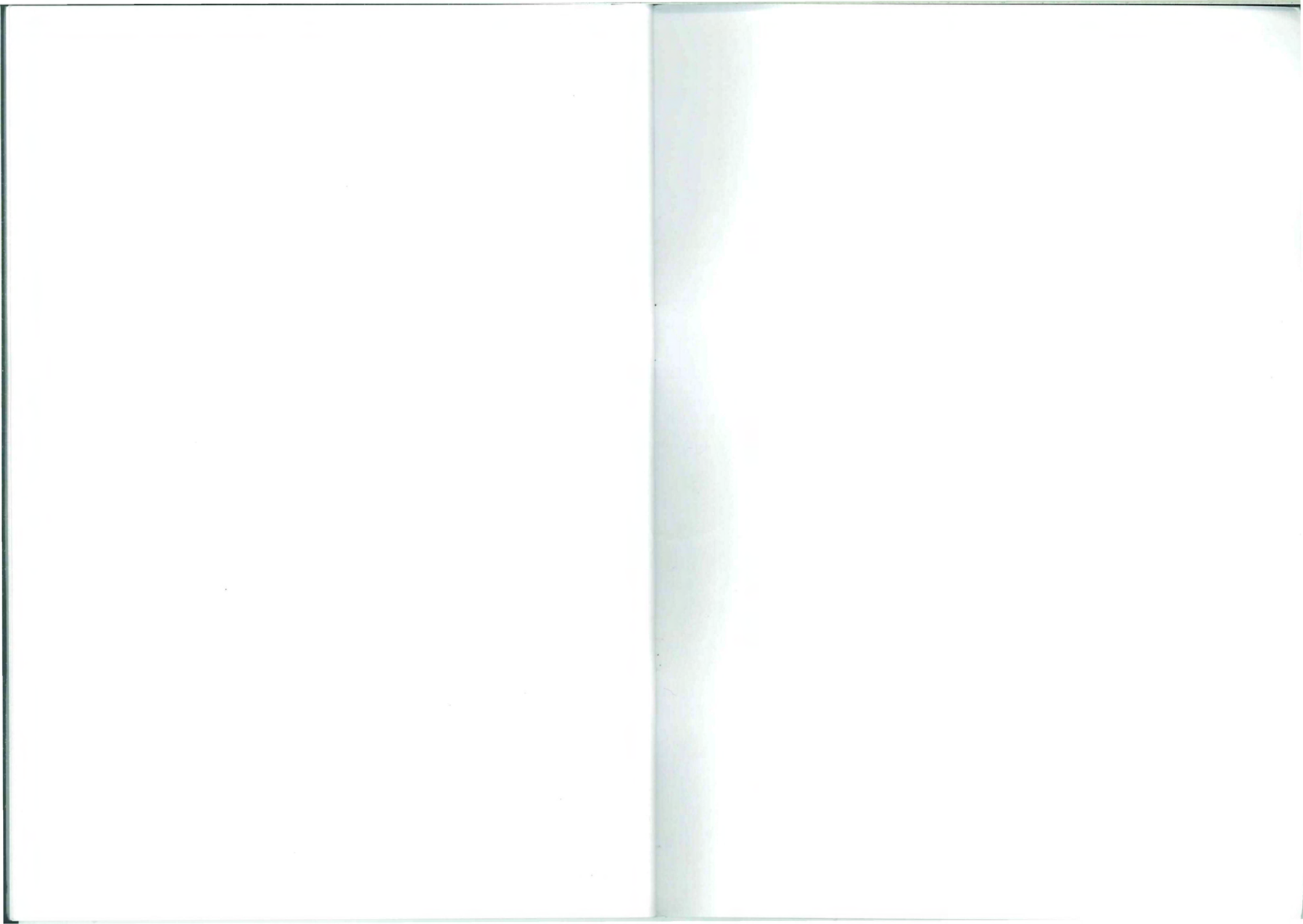